### Securitas Healthcare Environmental Monitoring

MobileView End-User Training v5.6

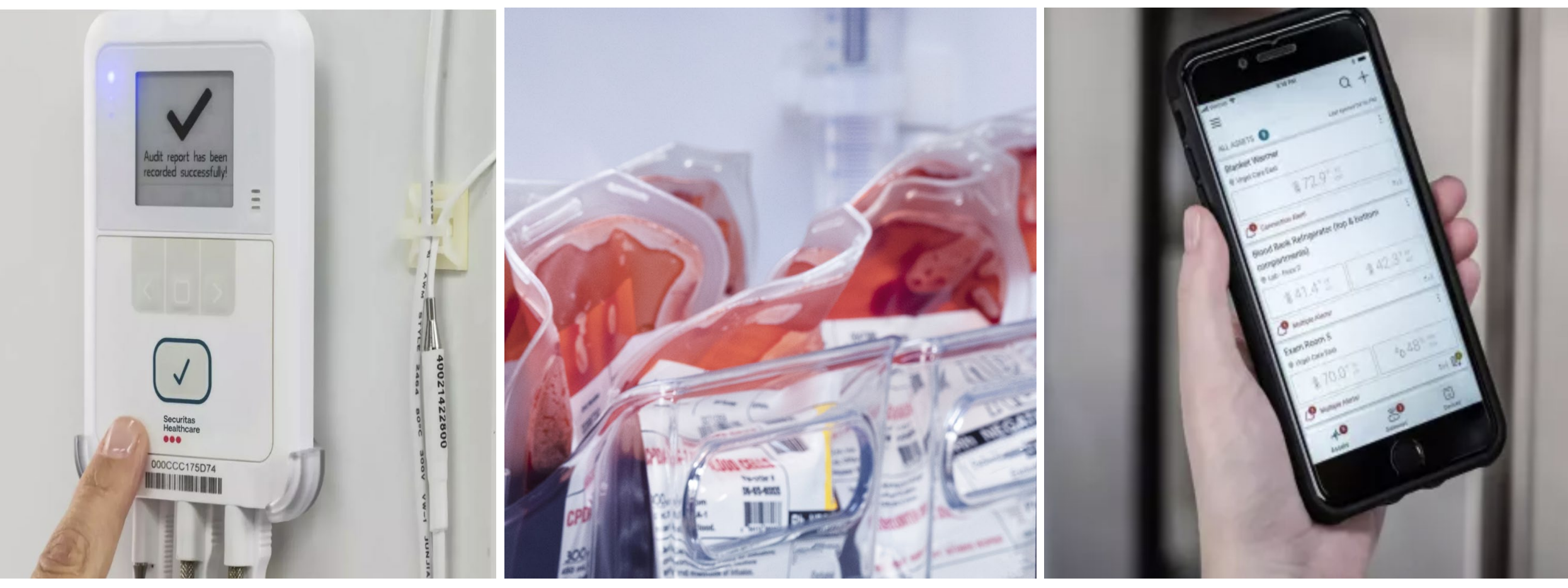

© 2023 Securitas Healthcare LLC. All rights reserved.

# Securitas Healthcare Solution Overview **Basics**

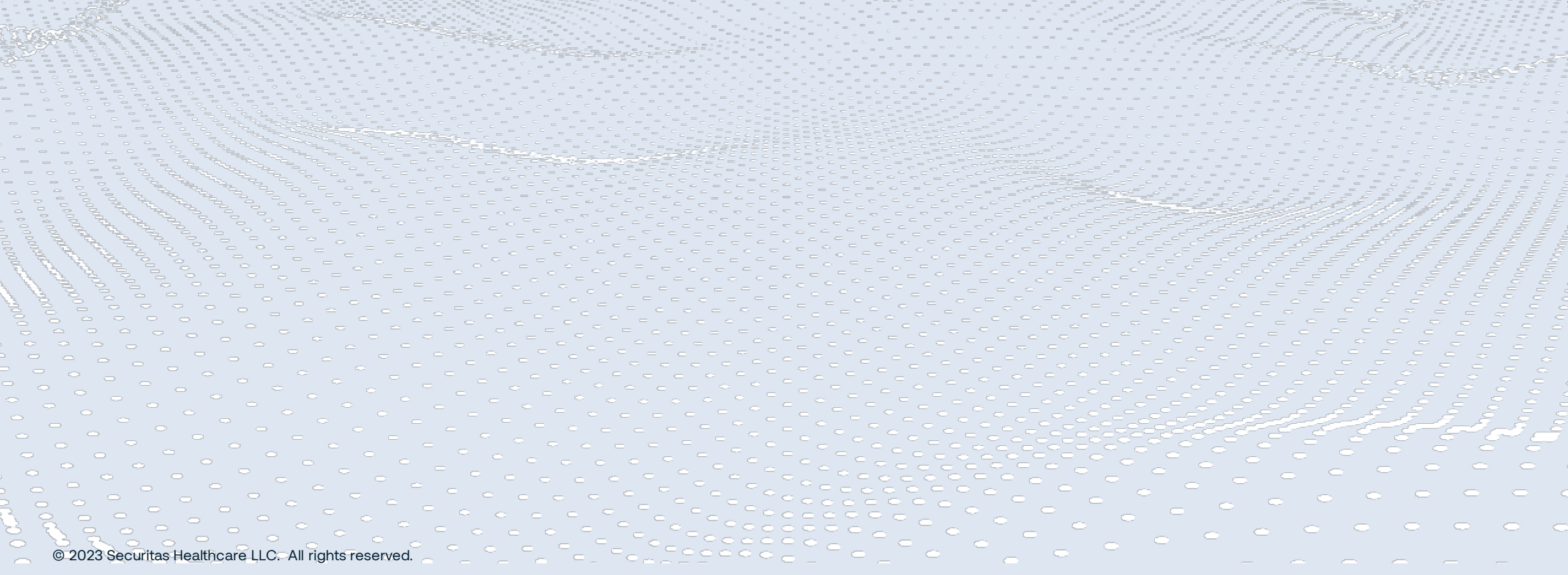

### Securitas Healthcare

## **System Components Overview**

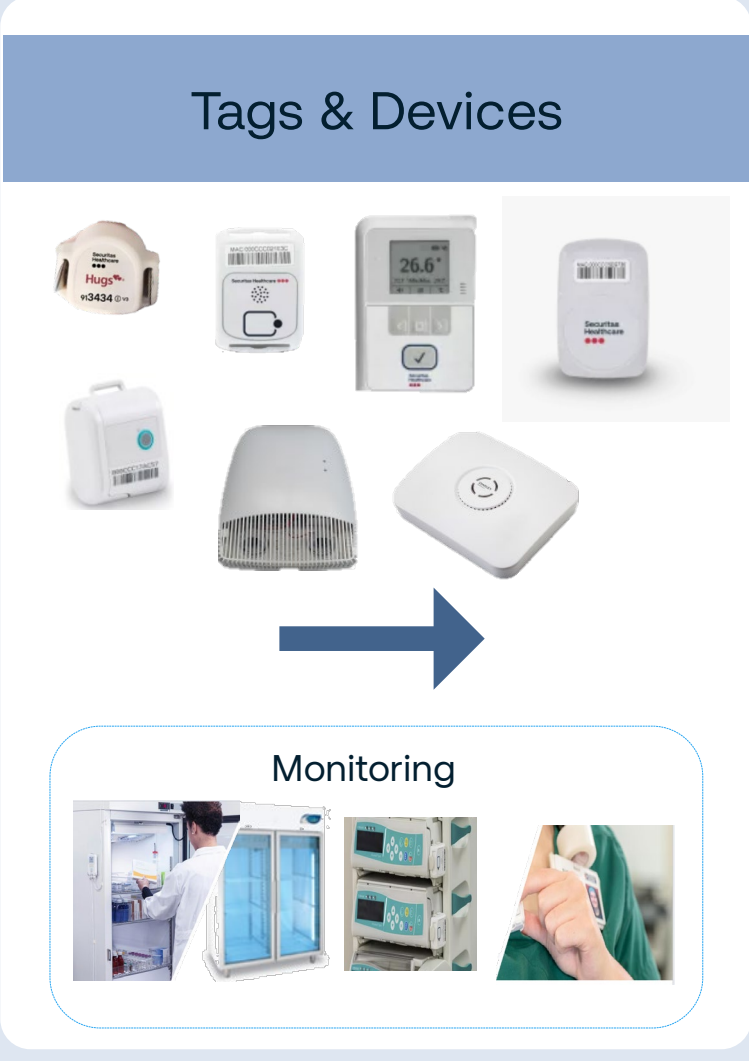

## Facility's Existing Wi-Fi network Infrastructure

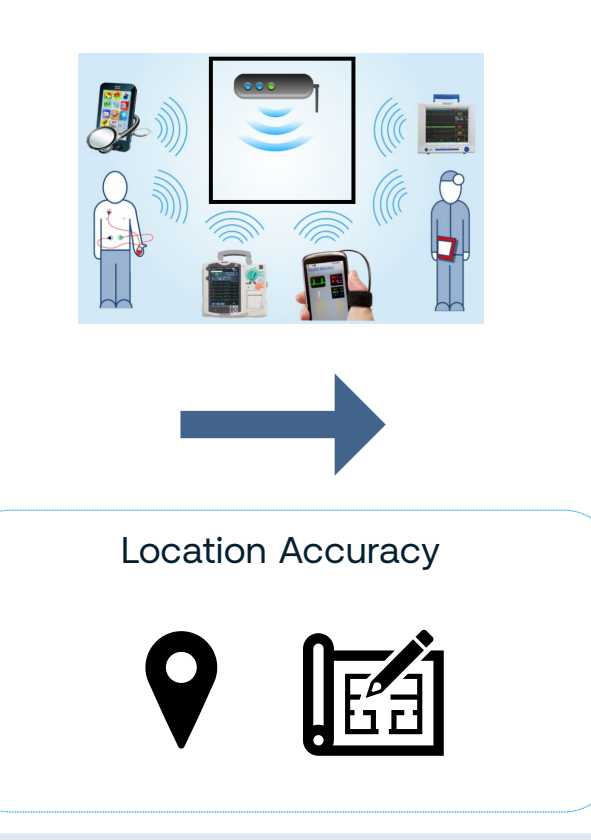

## MobileView PC Web Client

| Heathore MobileView |                                       |                        |                    |            | Admin Mobile View Ort |     |  |  |
|---------------------|---------------------------------------|------------------------|--------------------|------------|-----------------------|-----|--|--|
|                     | My Applications                       |                        |                    |            |                       |     |  |  |
|                     | Asset Management Environmental Hugs I | Hugs Intent Protection | Patient Visibility |            |                       |     |  |  |
|                     | <b>L</b> 1                            |                        |                    |            |                       |     |  |  |
|                     |                                       |                        |                    |            |                       |     |  |  |
|                     |                                       |                        |                    |            |                       |     |  |  |
|                     |                                       |                        |                    |            |                       |     |  |  |
|                     |                                       |                        |                    |            |                       |     |  |  |
|                     |                                       |                        | DI                 |            |                       |     |  |  |
|                     |                                       |                        |                    |            |                       |     |  |  |
|                     |                                       |                        |                    | •          |                       |     |  |  |
|                     |                                       | _                      | -                  | •          |                       |     |  |  |
|                     | ,                                     | Web E                  | Browse             | er         |                       |     |  |  |
|                     | ,                                     | Web B                  | Browse             | er         |                       |     |  |  |
|                     |                                       | Web E                  | rowse              | er         |                       |     |  |  |
|                     |                                       | Web E                  | Browse             | er         |                       |     |  |  |
| stant               | Noti                                  | Web E                  | Browse<br>(INF)    | er<br>HT   | TP pos                |     |  |  |
| stant               | Noti                                  | Web E                  | Browse             | er<br>, HT | TP pos                | st, |  |  |

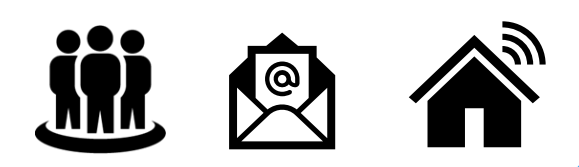

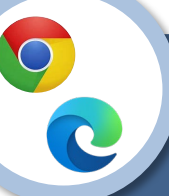

 $\mathbf{b}$ 

Environmental

Monitoring

Open a supported browser (Google Chrome or Microsoft Edge) and connect to the provide URL If you have access to multiple solutions,

select the appropriate application tile

Click the cogwheel to access:

Administration

My Settings

Help

Pharm Fridge 2 - VFC

Preop Med Fridge

SHMC DC-1

Womens Center/Floor 1/Floor

Womens Center/Floor 1/Floor 1

Womens Center/Floor 1/Floor ..

Securitas Healthcare ... User Name:  $\bigcirc$ Password  $\bigcirc$ Remember me on this computer Forgot Password? Log In Securitas Healthcare 2 Environmental Monitoring V al 0. 12/28/20 7:23:39 AM All Assets Q : (5) • (1) • (5) 20 -1 - 12 of 12 A+ Filter Results Asset Name 1 () Alerts Temperature Contact Sensor Location RH Breast Milk Womens Center/Floor 1/Floor .. -4.82 °C IVT Fridge 2 Womens Center/Floor 1/Floor 1.4 °C Lab Freezer 1 Womens Center/Floor 1/Floor -13.79 °C Womens Center/Floor 1/Floor 22.31 \*0 OR 1 Room Temp -7.49 °C . Pharm Fridge 1 - VFC Womens Center/Floor 1/Floor 0.86 °C . Closed

-2.88 °C

20.12 °C

-14.3 °C

-3.94 °C

31.4%

Closed

Closed

1

© 2023 Securitas Healthcare LLC. All rights reserved.

Administration

My Settings

Help 🔀 Sign Out

Change My Password

#### Securitas Healthcare

## EM - Core Components

Click an icon on the top menu to access:

Home Screen (EM only)

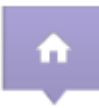

View asset status and details

### Locator Screen

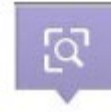

Search for assets in real time

### Alerts Screen

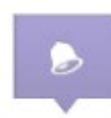

View alerts in a detailed event pane

### **Reports Screen**

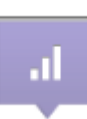

Customizable reporting

|                                         | <b>A</b>                   | [Q]       | ۶       | Ы              |                      |                     |
|-----------------------------------------|----------------------------|-----------|---------|----------------|----------------------|---------------------|
|                                         |                            |           |         |                |                      |                     |
| Securitas<br>Healthcare Environmental M | onitoring 🔻                | Ŷ         | [ଦ୍ୱି 🌔 | al             |                      | Lisa Summers        |
|                                         |                            |           |         |                |                      | 12/28/20 7:23:39 AM |
| All Assets                              | All (12) 🌲 (5) 🔸           | (1) • (5) | 20 💌 1  | - 12 of 12 < > | A- A+ Filter Results | ۹ :                 |
| Asset Name 个                            | Location                   |           | Alerts  | Temperature    | RH Contact Sen       | sor                 |
| Breast Milk                             | Womens Center/Floor 1/Floo | or        |         | -4.82 *C       |                      | :                   |
| IVT Fridge 2                            | Womens Center/Floor 1/Floo | or        |         | 1.4 °C         |                      | :                   |
| Lab Freezer 1                           | Womens Center/Floor 1/Floo | or 1      |         | -13.79 °C      |                      | :                   |
| OR 1 Room Temp                          | Womens Center/Floor 1/Floo | or        |         | 22.31 °C       |                      | :                   |
| Pharm Fridge 1 - VFC                    | Womens Center/Floor 1/Floo | of        |         | -7.49 °C       |                      | :                   |
| Pharm Fridge 2 - VFC                    | Womens Center/Floor 1/Floo | or        |         | 0.86 °C        | Closed               | I                   |
| Preop Med Fridge                        | Womens Center/Floor 1/Floo | or 1      |         | -2.88 *C       |                      | I                   |
| SHMC DC-1                               | Womens Center/Floor 1/Floo | or        |         | 20.12 °C       | 31.4%                | 1                   |
| T5CS Pharm Fridge Door                  | Womens Center/Floor 1/Floo | or        |         |                | Closed               | :                   |
| Vaccine Freezer 1                       | Womens Center/Floor 1/Floo | or        |         | -14.3 °C       | Closed               | :                   |
| WC Fridge 1                             | Womens Center/Floor 1/Floo | or        |         | -3.94 °C       |                      | ï                   |

End-user interface that serves for navigating between the following four features

Securitas Healthcare

## **Basic Tags Features**

This information is fundamental to all tags the RTLS solution can deploy.

- Battery-powered devices and transmit a radio signal at configured intervals (typically 5-15 min)
- Captures Audit when Check mark is pressed Logs Min/Max range and current temp readings
- Each one has a MAC address, which allows the tag to be specifically identified

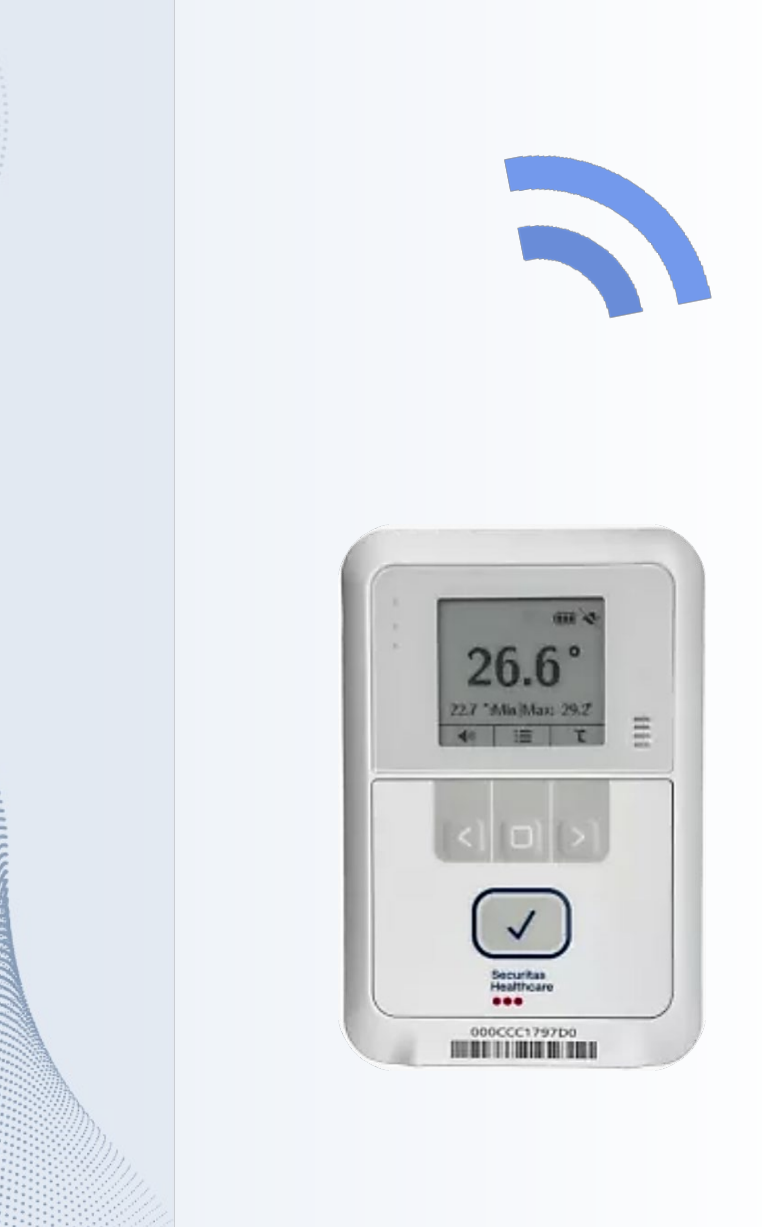

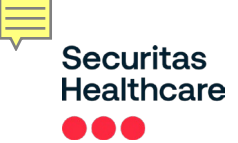

# EM - Tags

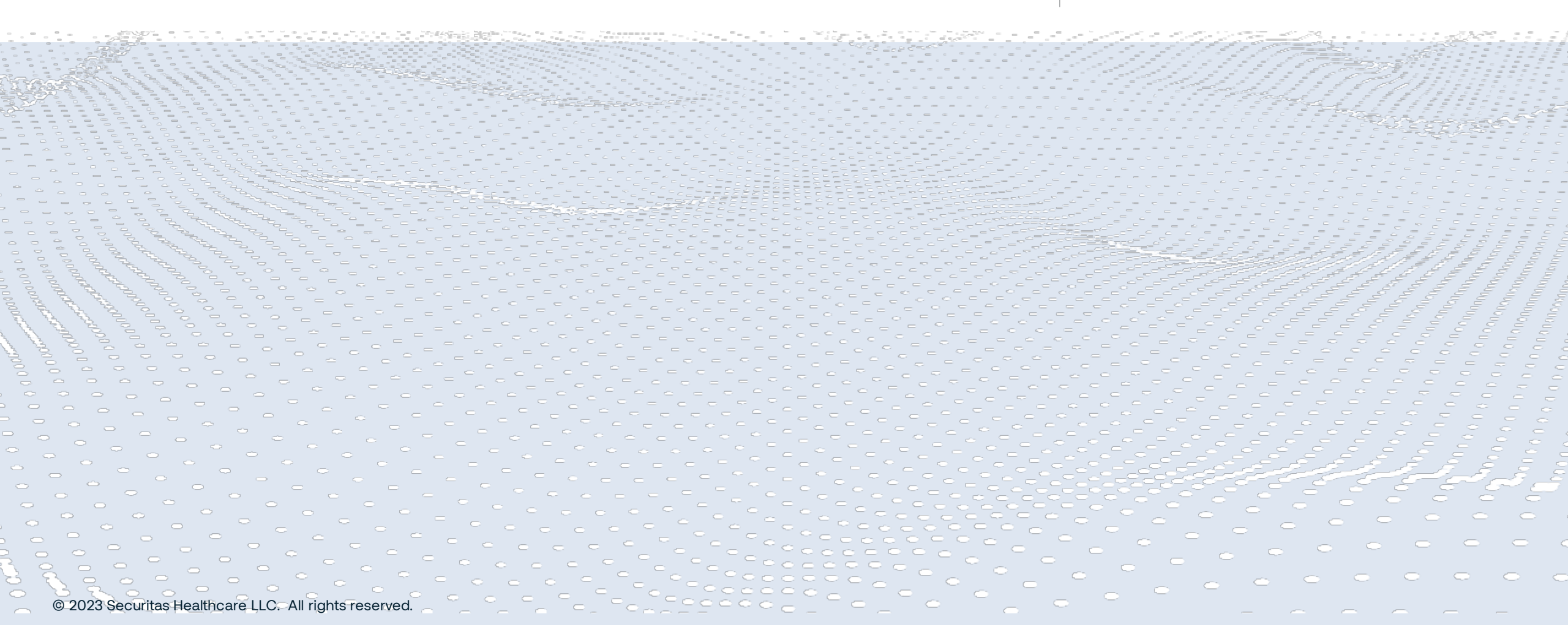

2

### Securitas Healthcare EM Tags Overview

Ē

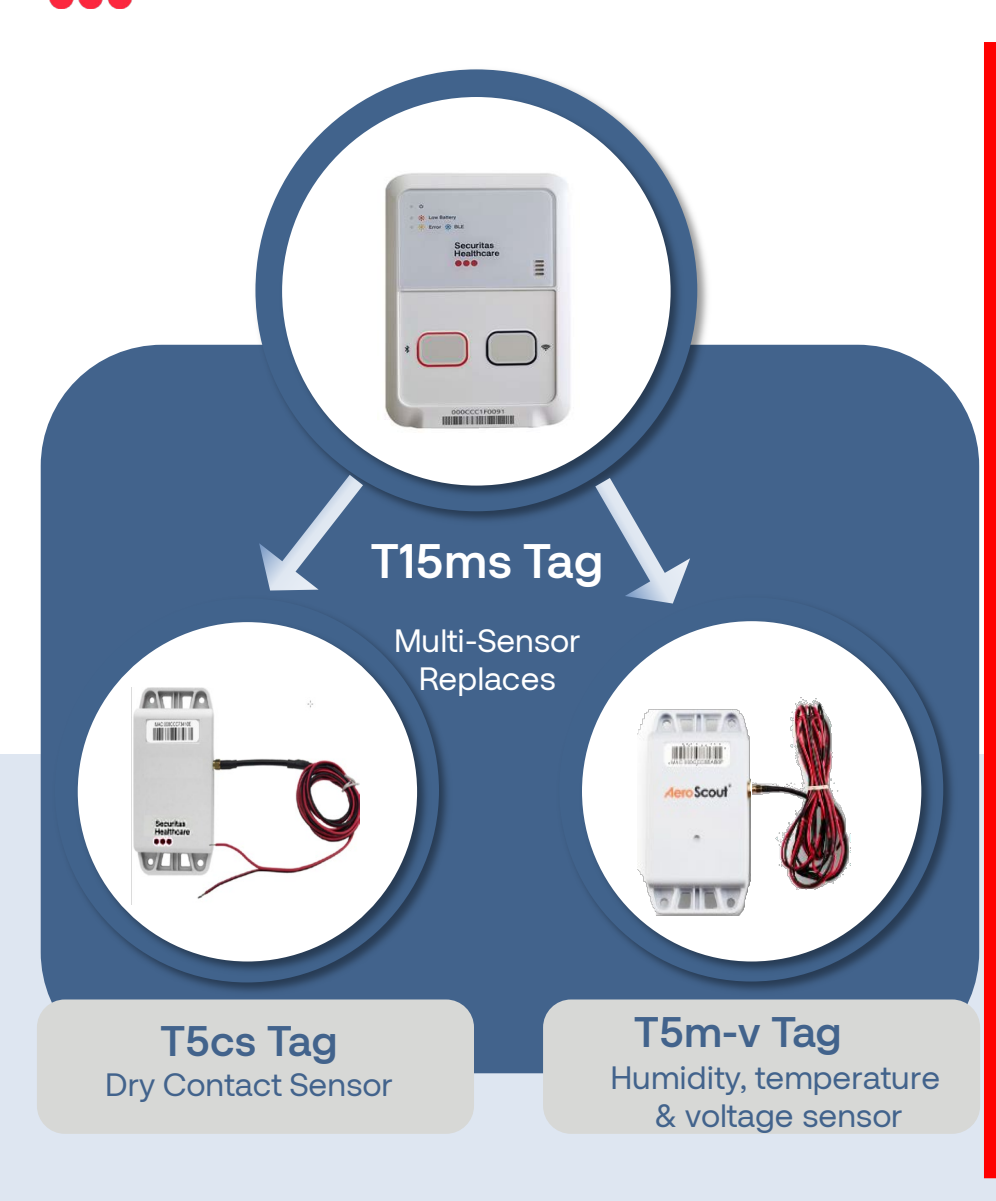

© 2023 Securitas Healthcare LLC. All rights reserved.

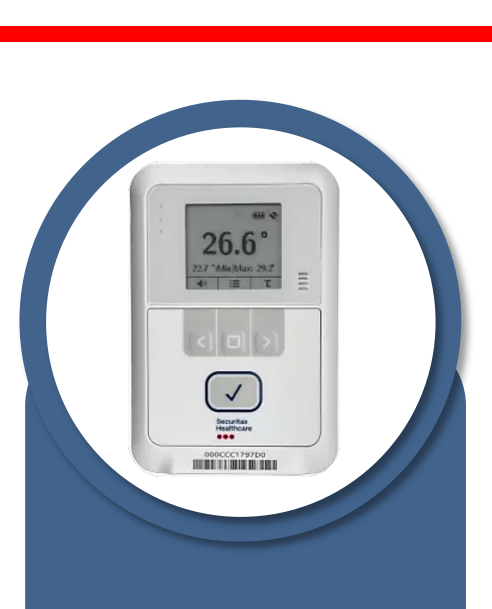

### T15e Tag, VFC

Temperature prob and contact sensor 100% CDC Compliant for VFC

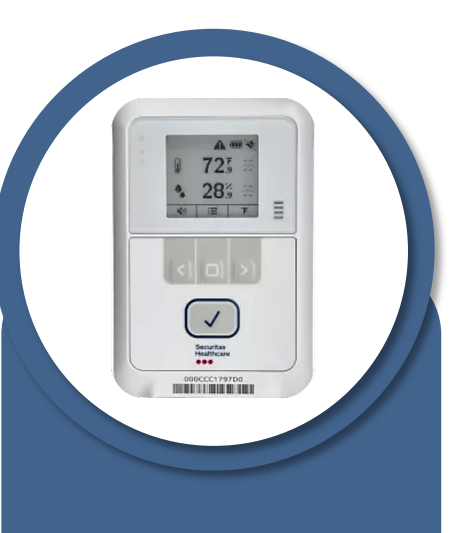

### T15h Tag

On-board Temperature & humidity

incomi.

Securitas Healthcare

### T5a Tag

On-board temperature sensor -30°C to +75°C (-22°F to +167°F) Securitas Healthcare Deploying Tags – NIST Calibration

### NIST - National Institute of Standards and Technology

Responsible for calibration standards for measuring equipment and procedures

- International standards-compliant certification option for temperature tags
- Verifies calibration and accuracy of tags at 3 points over their useful range
- Calibration available at extra cost on a per-tag basis
- Expiration date set per regulatory requirement and facility policy

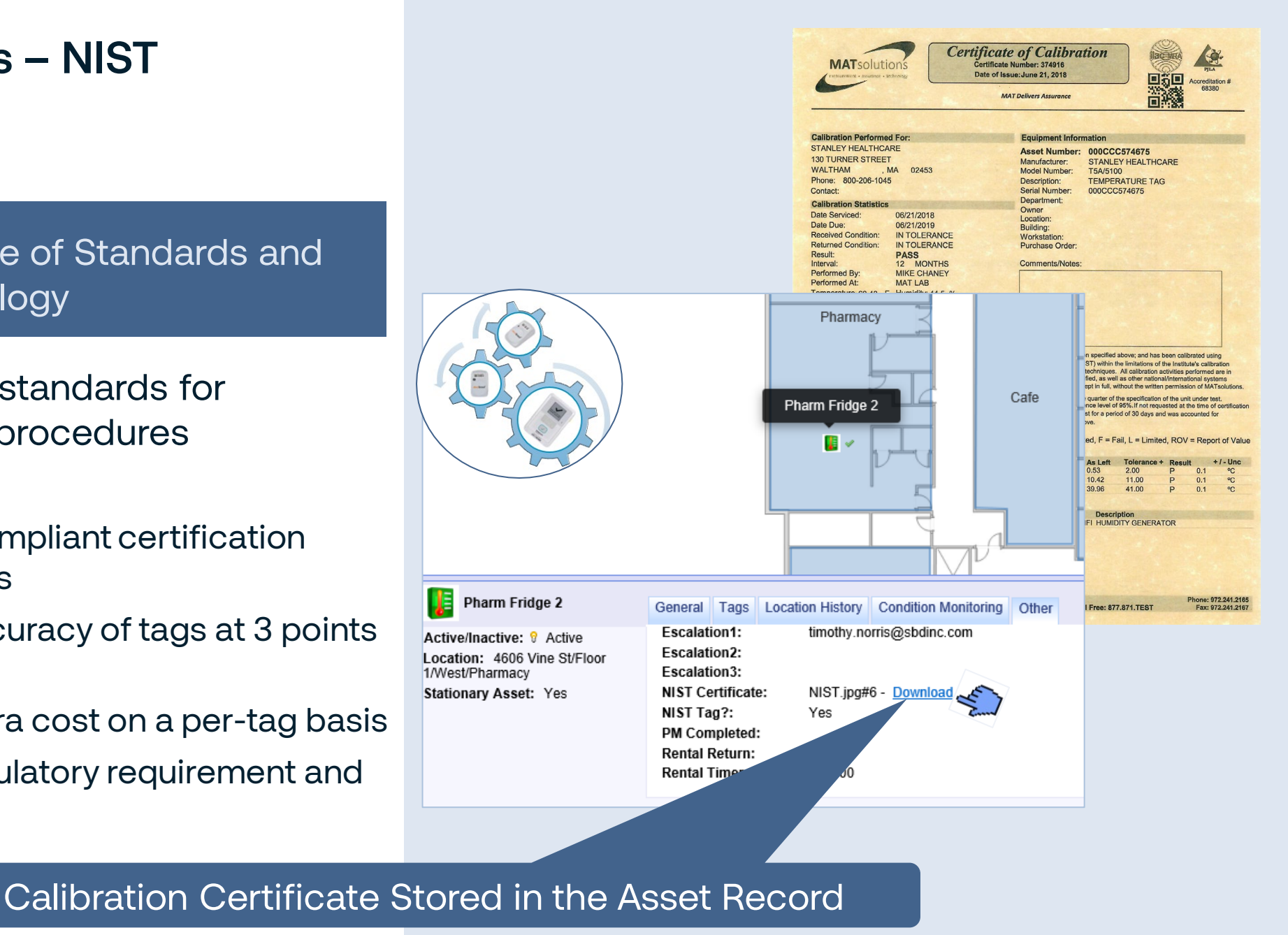

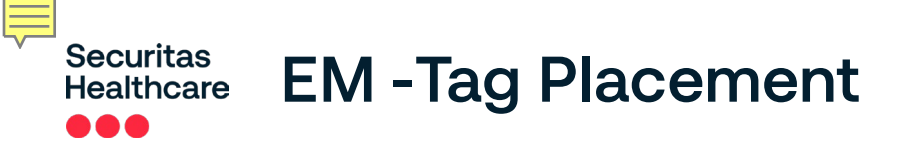

## **Tag Placement**

- Air flow is the most important factor in determining tag placement (avoid direct cool air flow)
- Place tag/probe centered in the unit, not in a door
- Do not overcrowd the unit or stack items on top of the tag, this prevents air circulation

### Quality of your device

| Medical Grade    |   | best accuracy   |
|------------------|---|-----------------|
| Industrial Grade | _ | better accuracy |
| Consumer Grade   | _ | worst accuracy  |

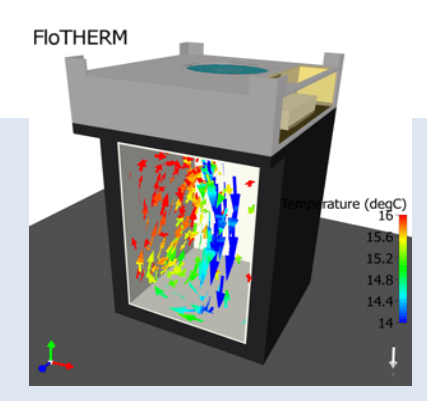

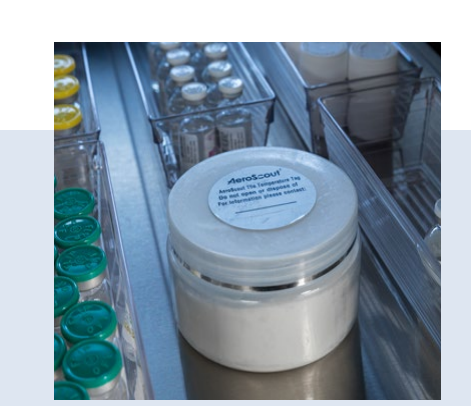

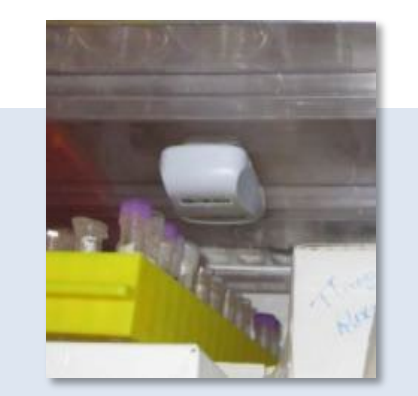

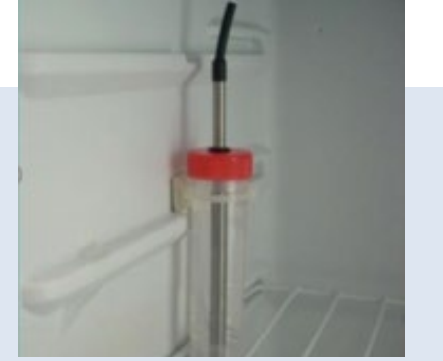

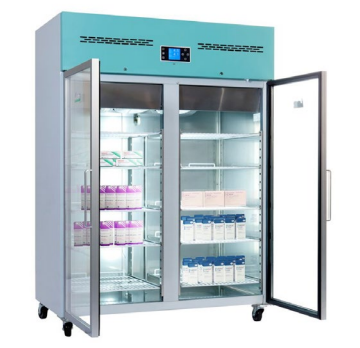

Best Practice

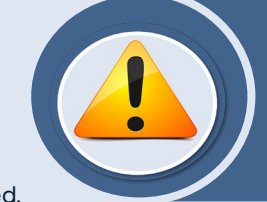

Note: For ultra-cold applications, the probe should be mounted bare

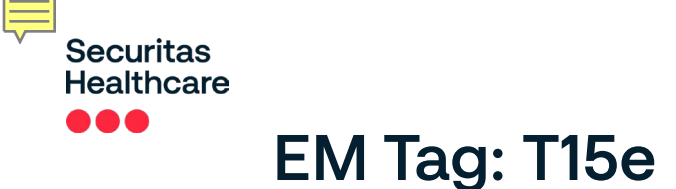

### **Designed for Environmental Monitoring Use Cases**

- Monitors refrigerators, freezers, warmers etc.
- Temperature monitoring ranges -328° F to + 284° F (-200°C to +140°C)

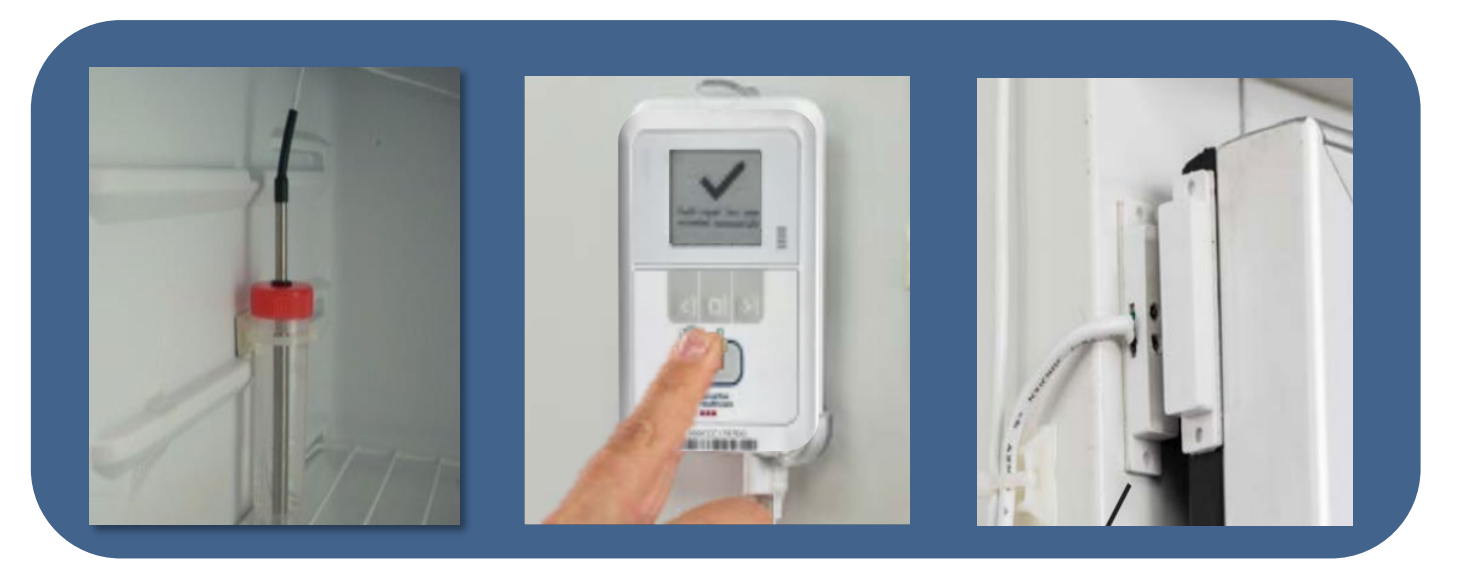

**Temperature Probe** 

**Bi-Directional TX & Audit Function** 

Contact Sensor

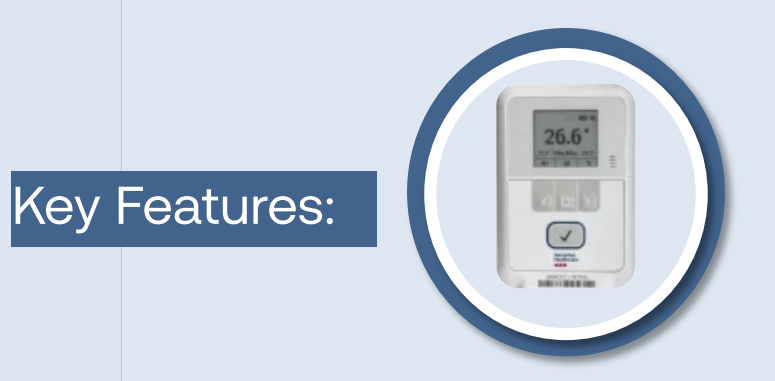

- Visual E-Link display
- Local alarm
- External power with battery backup
- VFC Compliant
- Retains 64K logged records
- Integrated Contact Sensor
- Audit Button feature

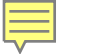

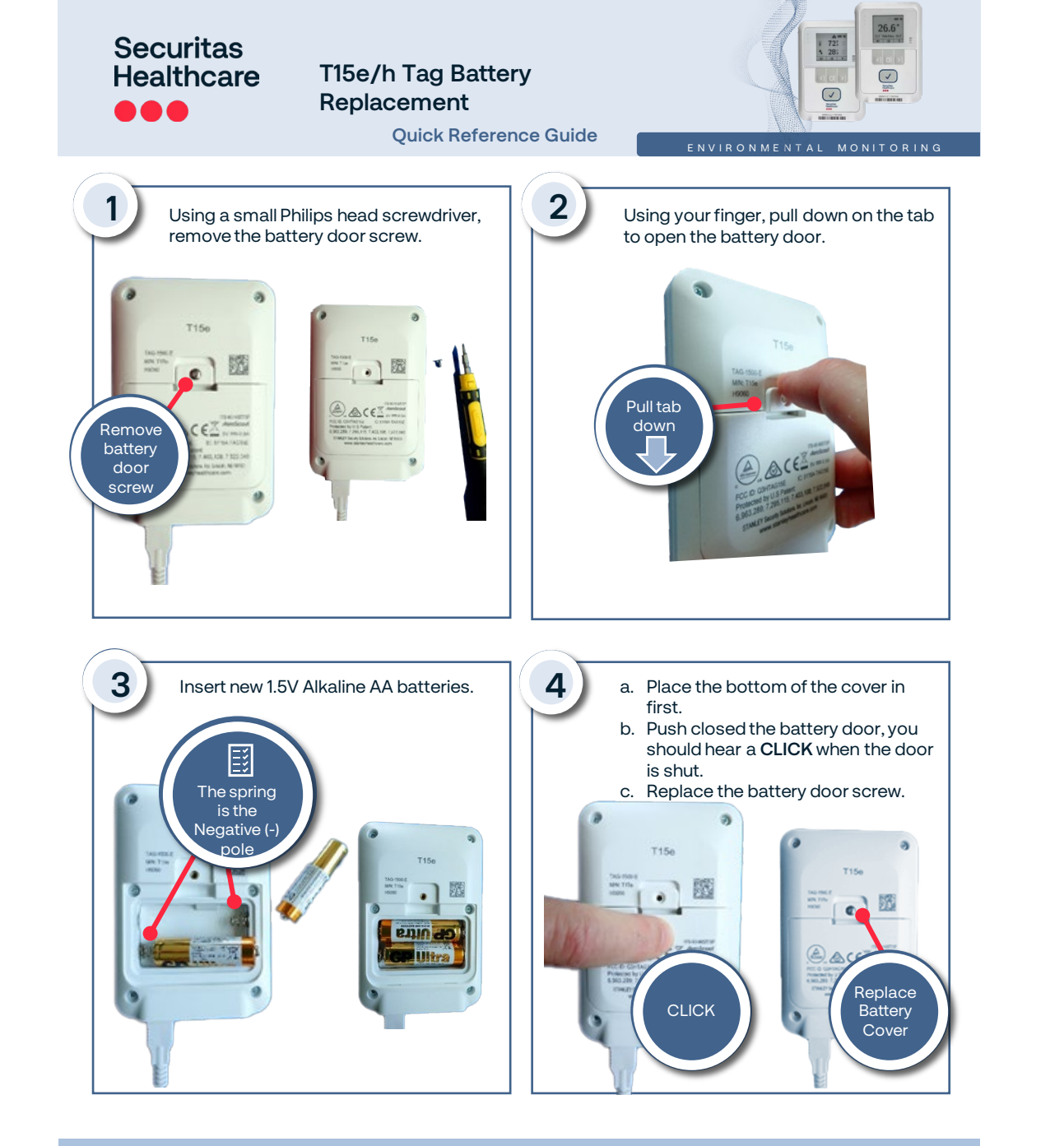

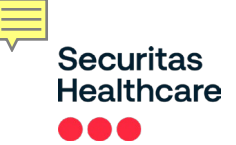

## Home Screen

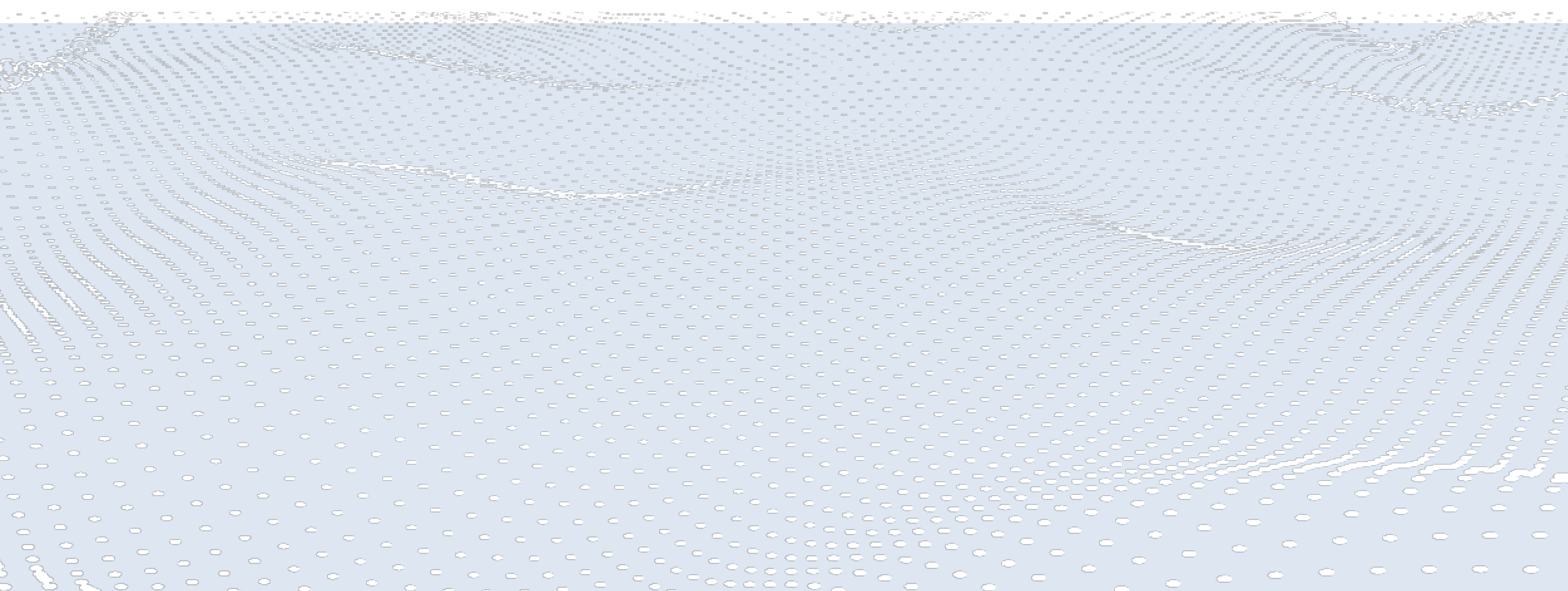

3

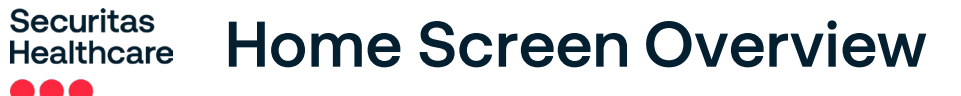

F

### The EM Home screen contains a variety of features and options.

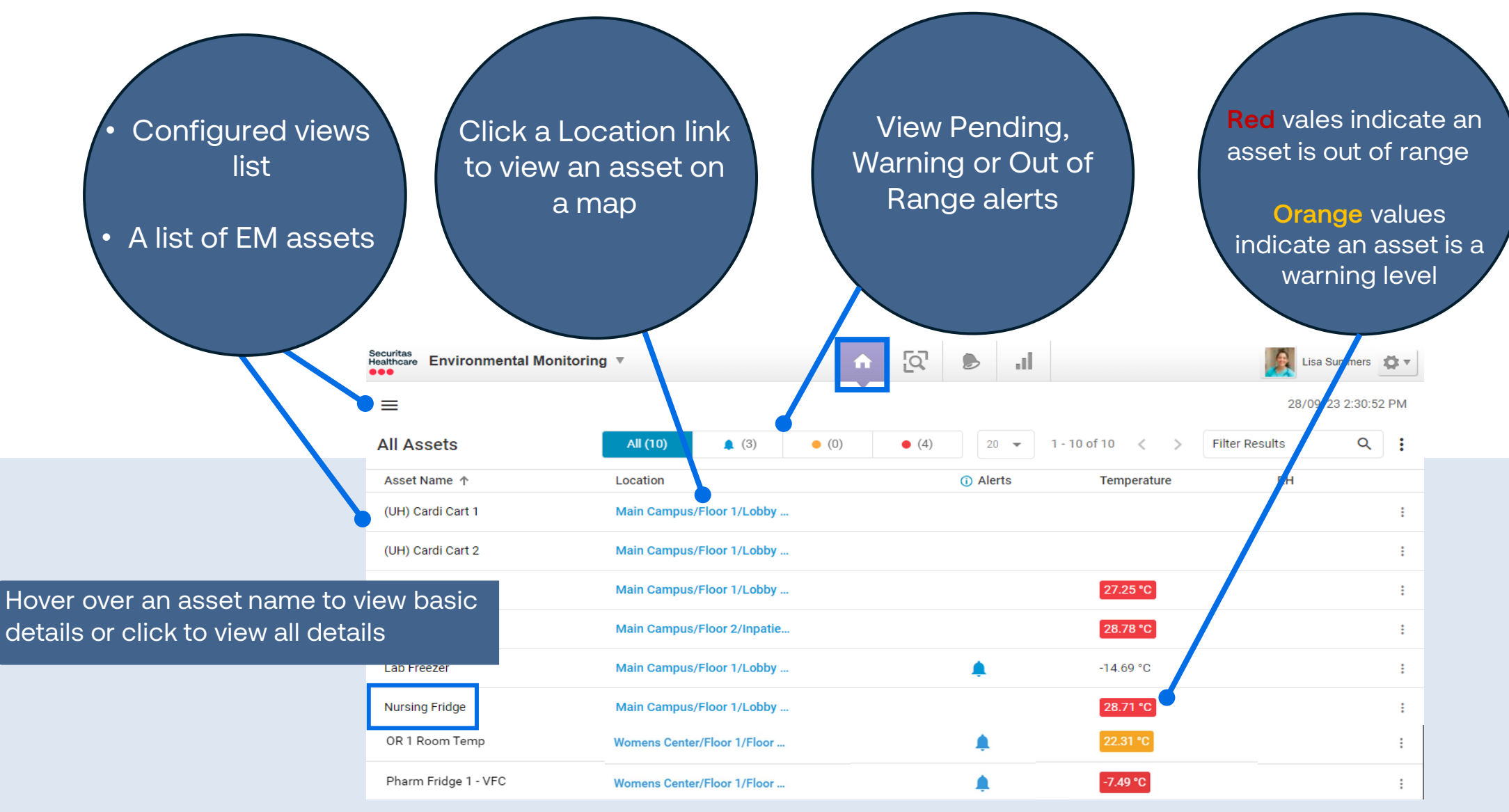

© 2023 Securitas Healthcare LLC. All rights reserved.

## Securitas Healthcare Configuring Views

Configure View icon helps to manage view lists according to use cases.

- From the Home Screen click the Configure View icon

The following options are available:

- All Assets System default view
- Personal Views Create, manage, and share views
  - The house icon A set user default view
  - Public View View(s) the user shared
  - Blue text The current displayed view
- Shared Views Department views share with you
- Click the Ellipsis icon next to any view name to see change options

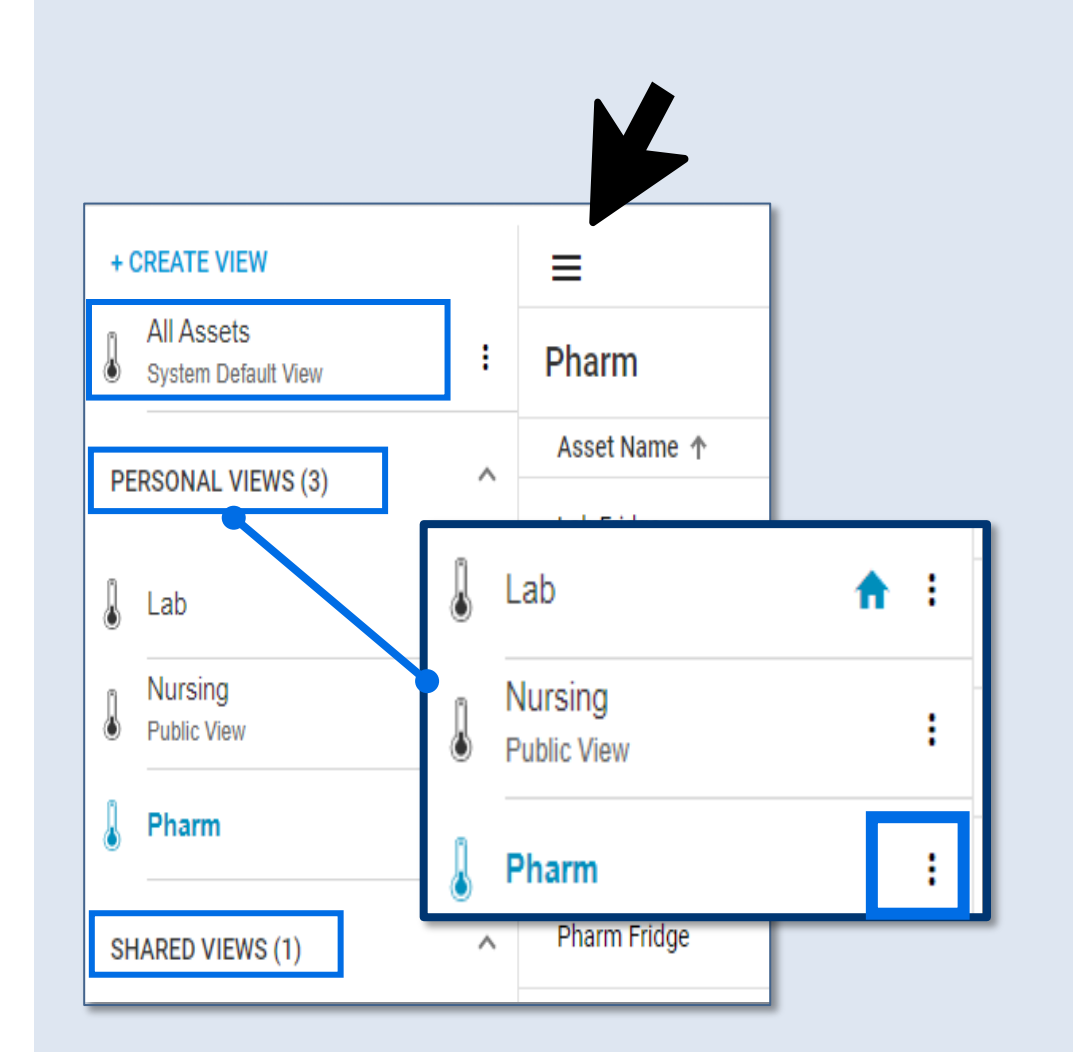

| Securitas<br>Healthcare | <b>Creating Views</b> |  |
|-------------------------|-----------------------|--|
|                         |                       |  |

Ę

All Assets System Default View From the Home Screen: Click +CREATE VIEW 2 Enter a view name and description (optional) Under Data Filter select parameters Under Edit Columns select and order 3 columns to display in view Under General Settings (optional) Sort list's results by: Select location path to display Δ Select column Select sort list result options Asset Name Select departments to share

Ξ Pharm All (7) (7) (0) (4) 20 🔻 Edit Columns 3 Select Available Columns Order Columns (i) Select columns which you'd like to display in Create View Asset Name Location Enter a view name Temperature 🗸 RH Enter a view description Alerts Contact Sens Department Category Data Filter General Settings Business Sta (i) Filter assets by selecting the parameters 4 ☐ Battery Asset Category Select location path to display  $\sim$ Any Category Last BD Sess Asset Location {FLOOR} {AREA}  $\sim$ Any Location BD Status Asset Status  $\sim$ Any Status Departments  $\sim$ Any Department Asset Group Χv  $\sim$ Any Group Custom Property  $\sim$  Descending Any Custom Property Ascending Share this view with others

+ CREATE VIEV

## Securitas Healthcare Viewing a Single Asset

Ę

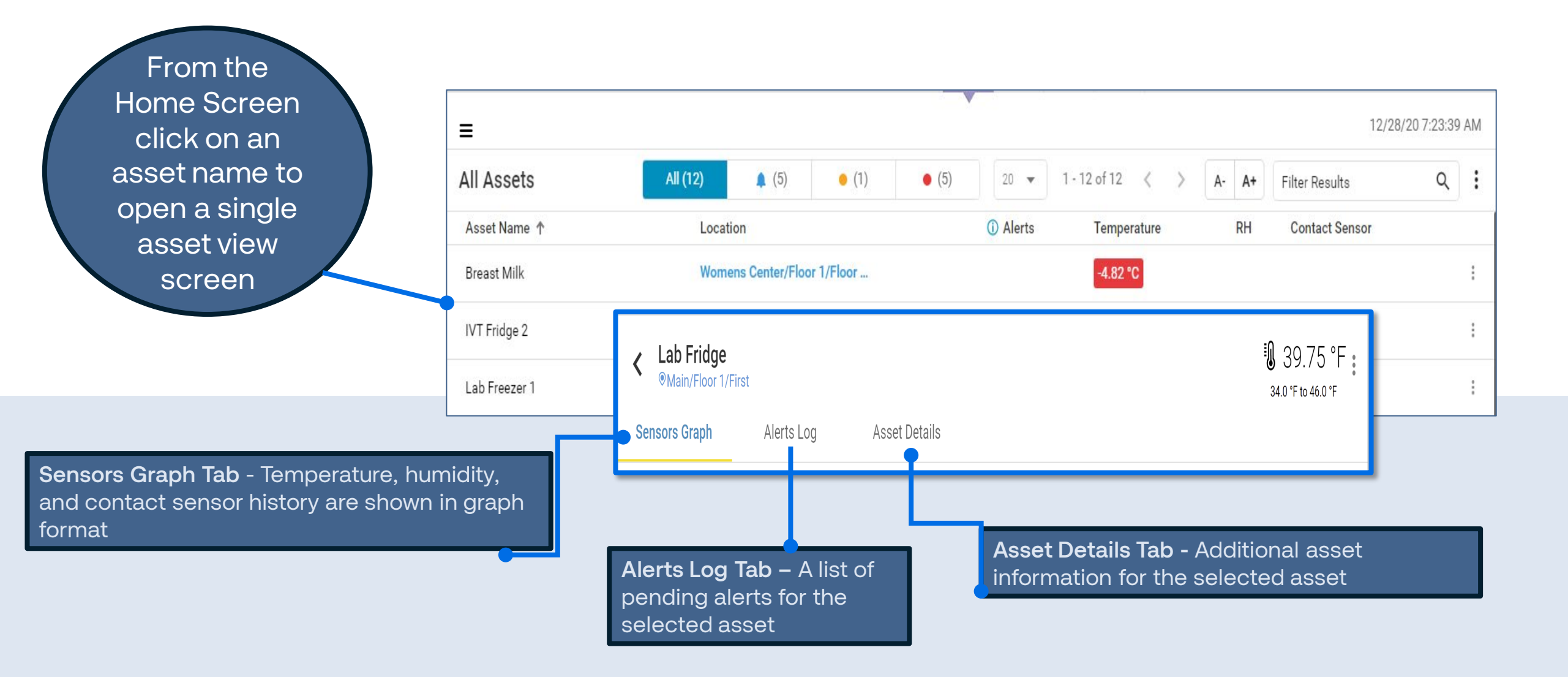

## Securitas Healthcare Sensor Graph Tab

Sensor Graph Tab allows you to easily view and handle alerts and filter data

Ē

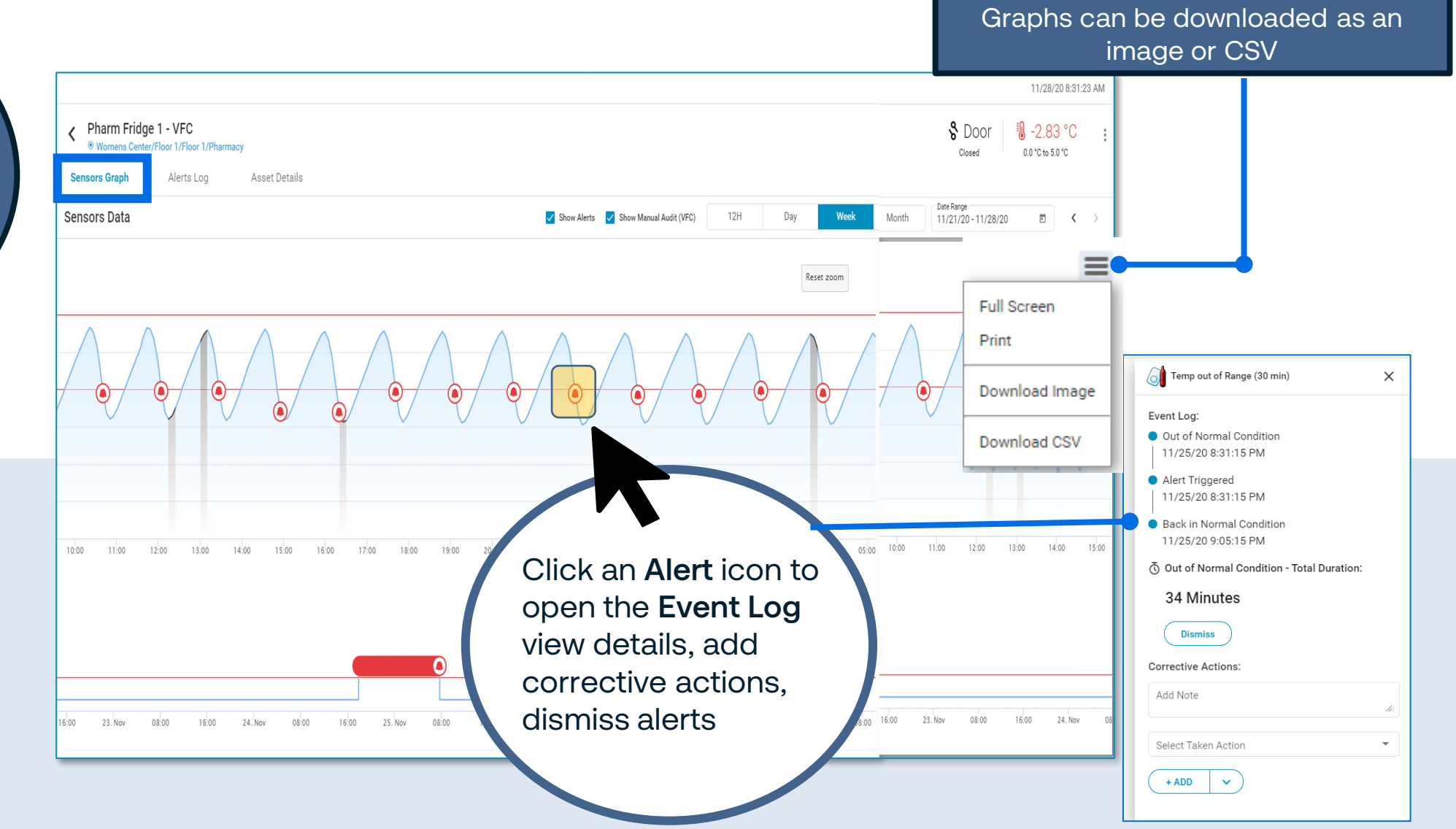

Securitas Healthcare

## **Reading Sensor Graph**

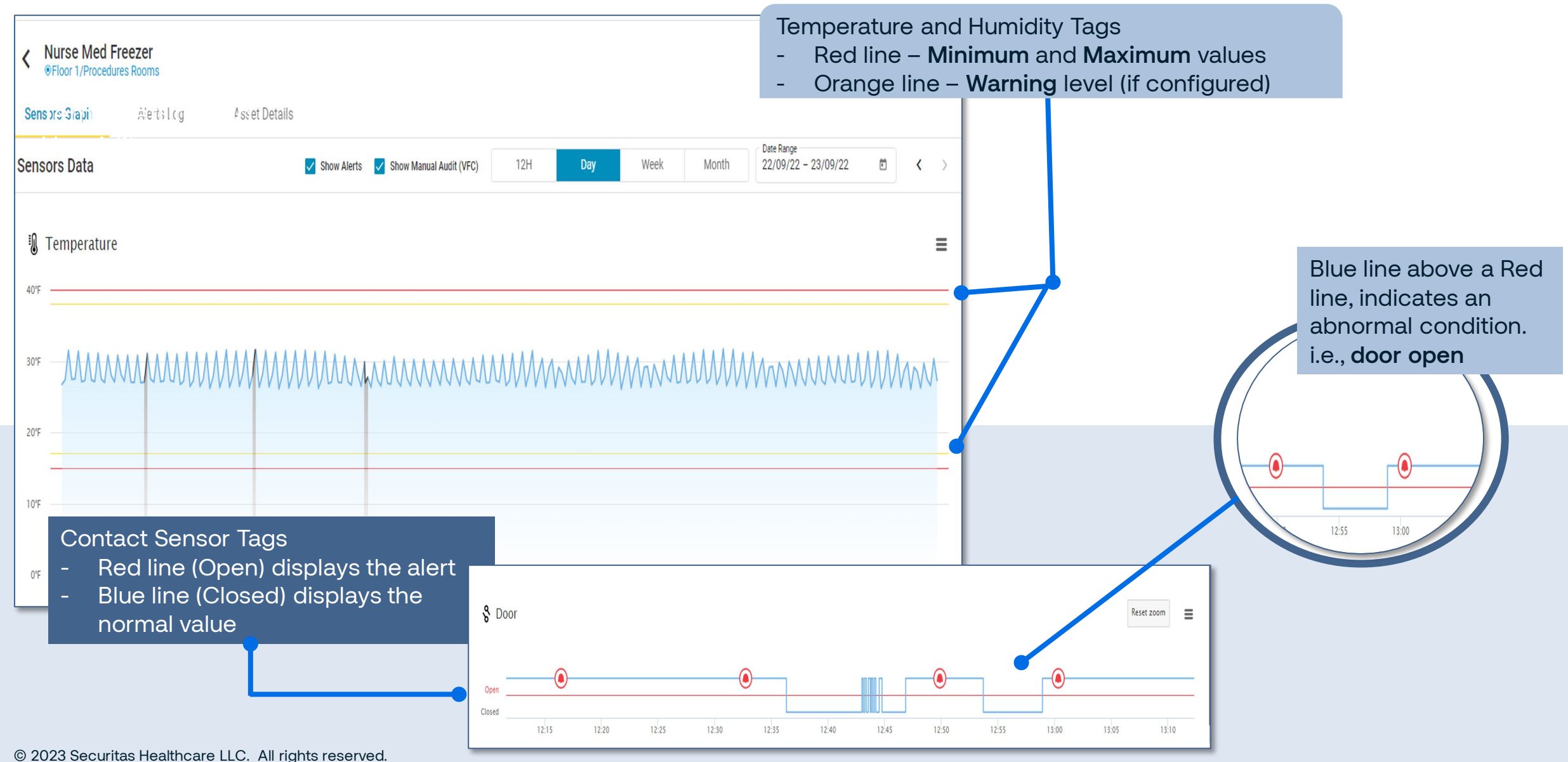

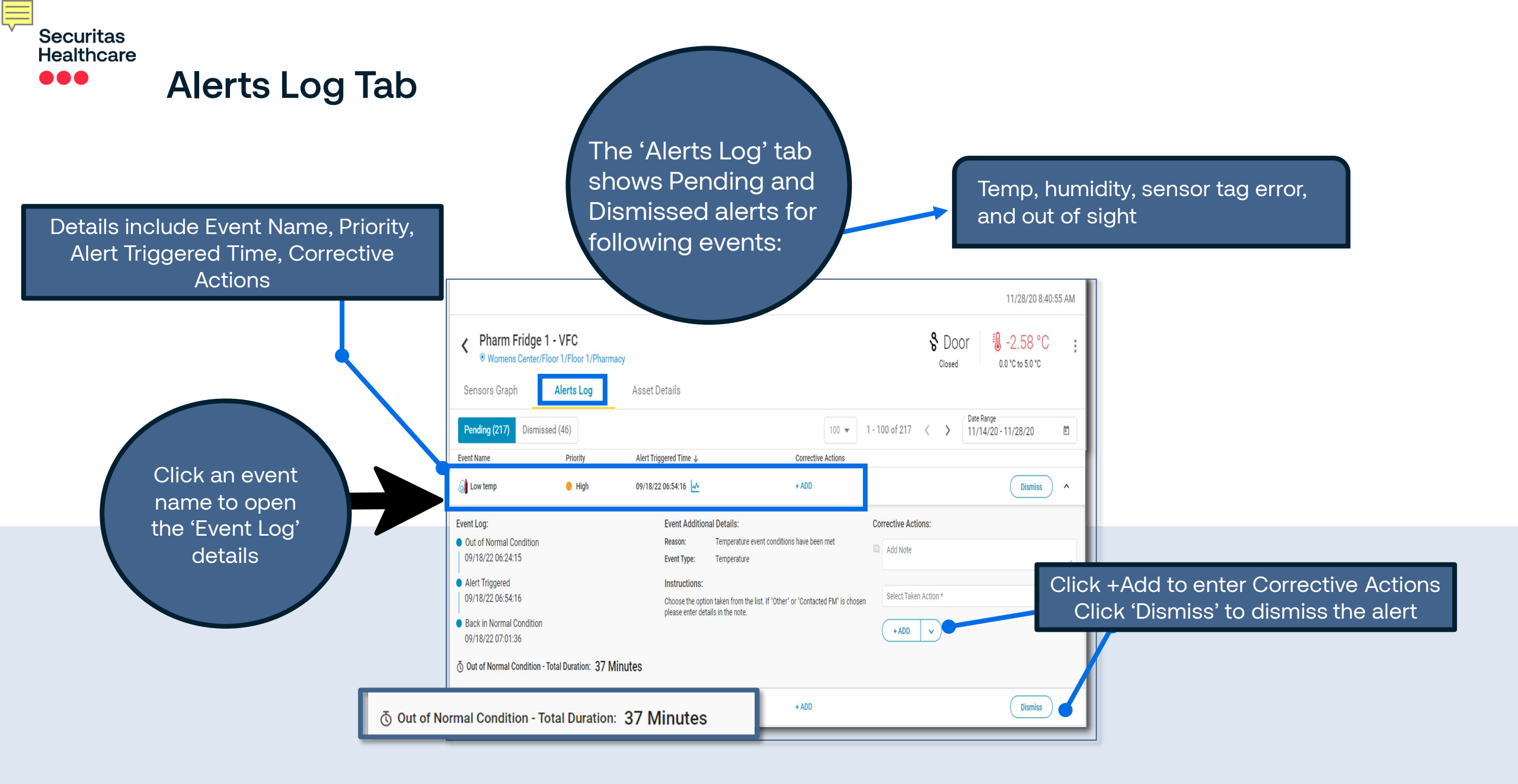

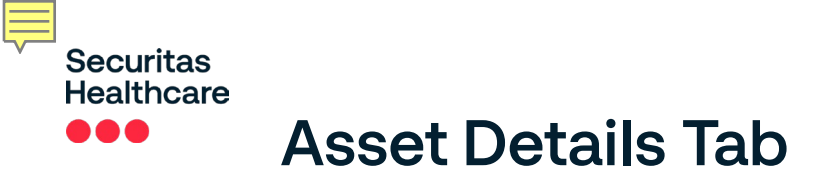

The 'Asset Details' tab shows a complete asset card with info relative to the asset type, status, and condition.

General Details
 Description

- Customer Properties
- Tags

3

4

5

Condition Monitoring

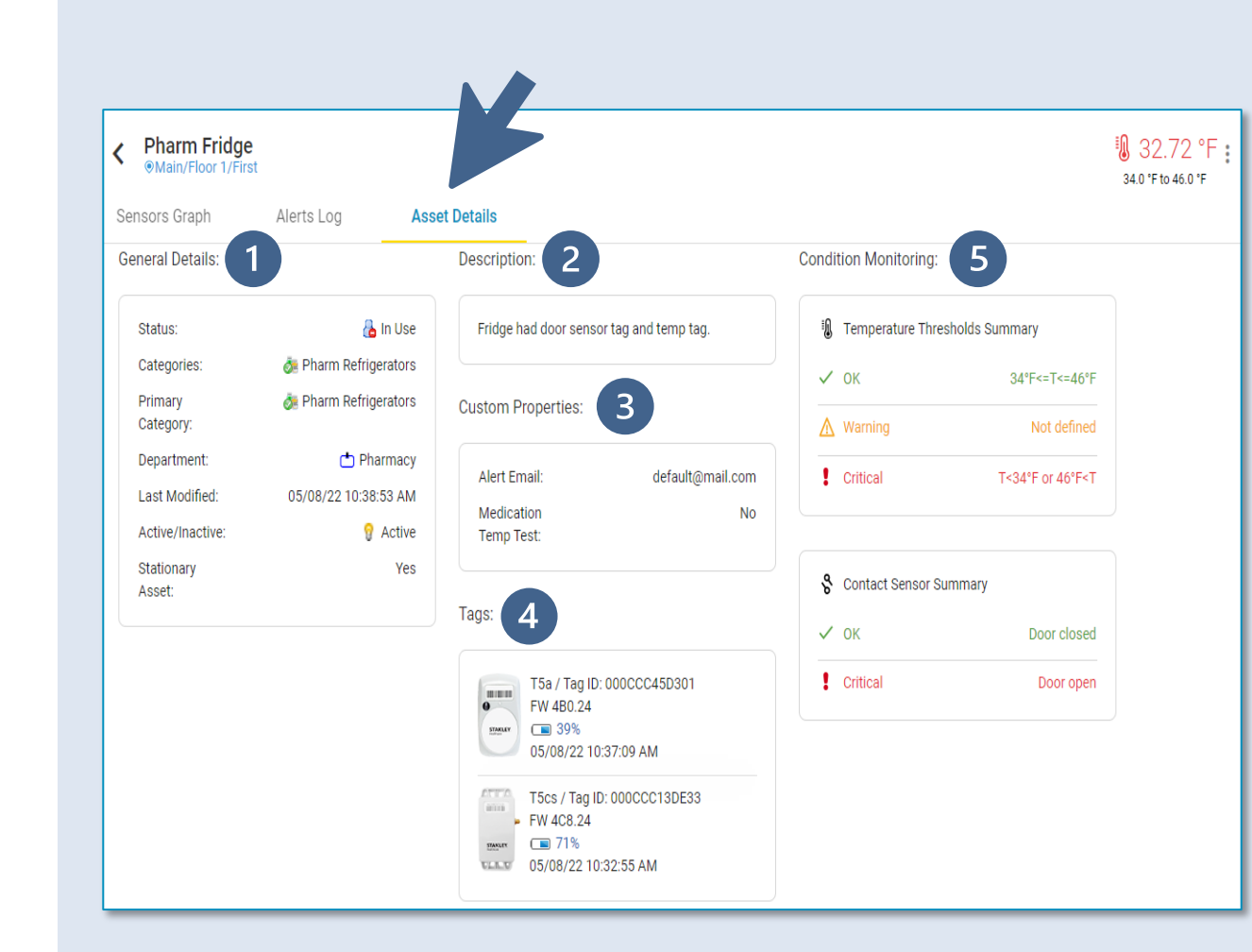

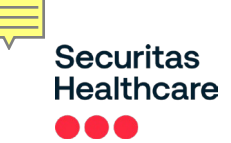

## **Locator Screen**

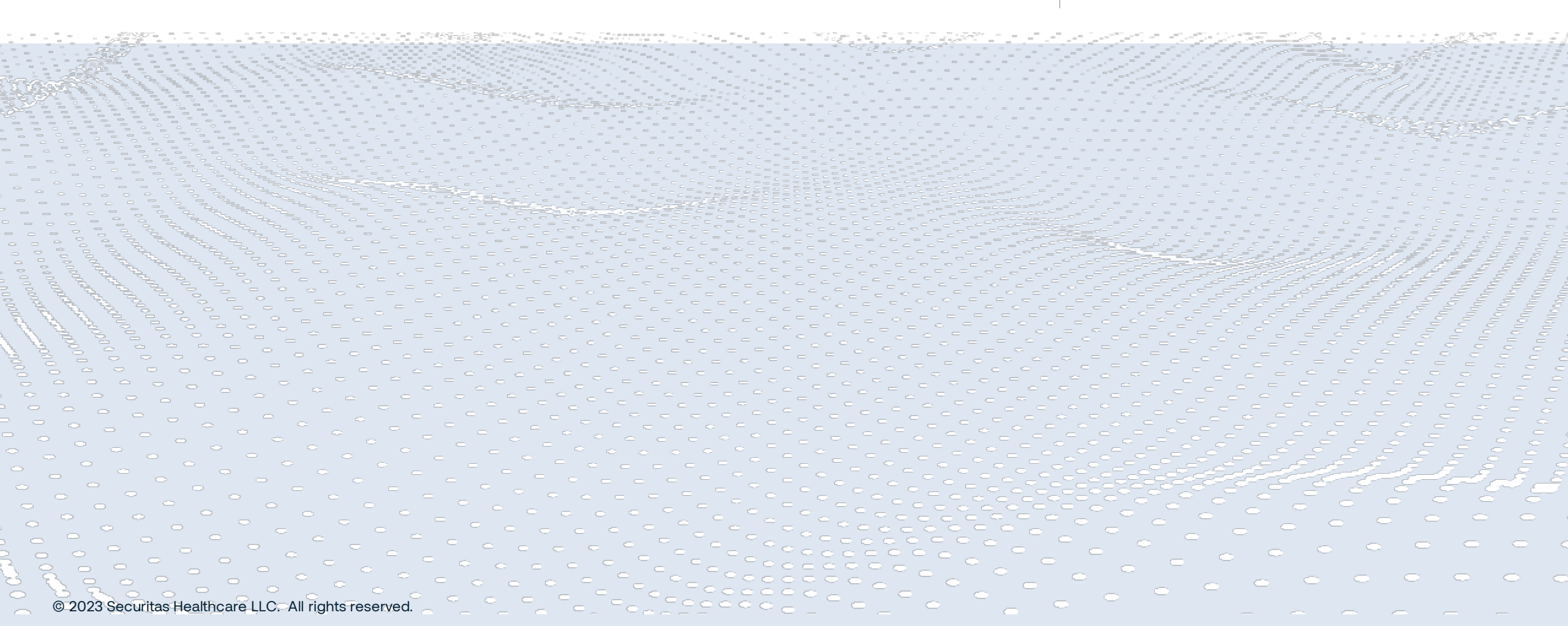

4

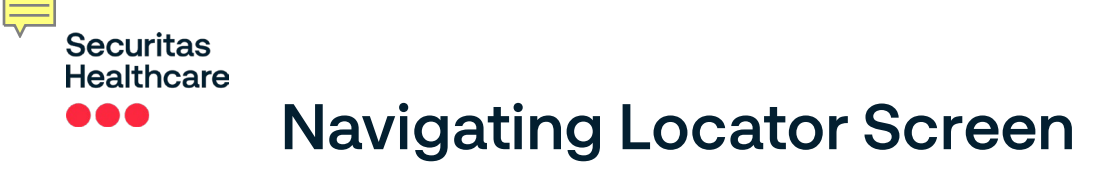

The **Asset Locator** offers a feature for finding and viewing assets on maps or in a list.

Click the Asset Locator Icon to access three types of search options

-Favorites – View stored or shared favorites

-**Find Specific Asset** - This allows you to search for a known asset

-Advanced Search – This allows you to find assets using more detailed criteria

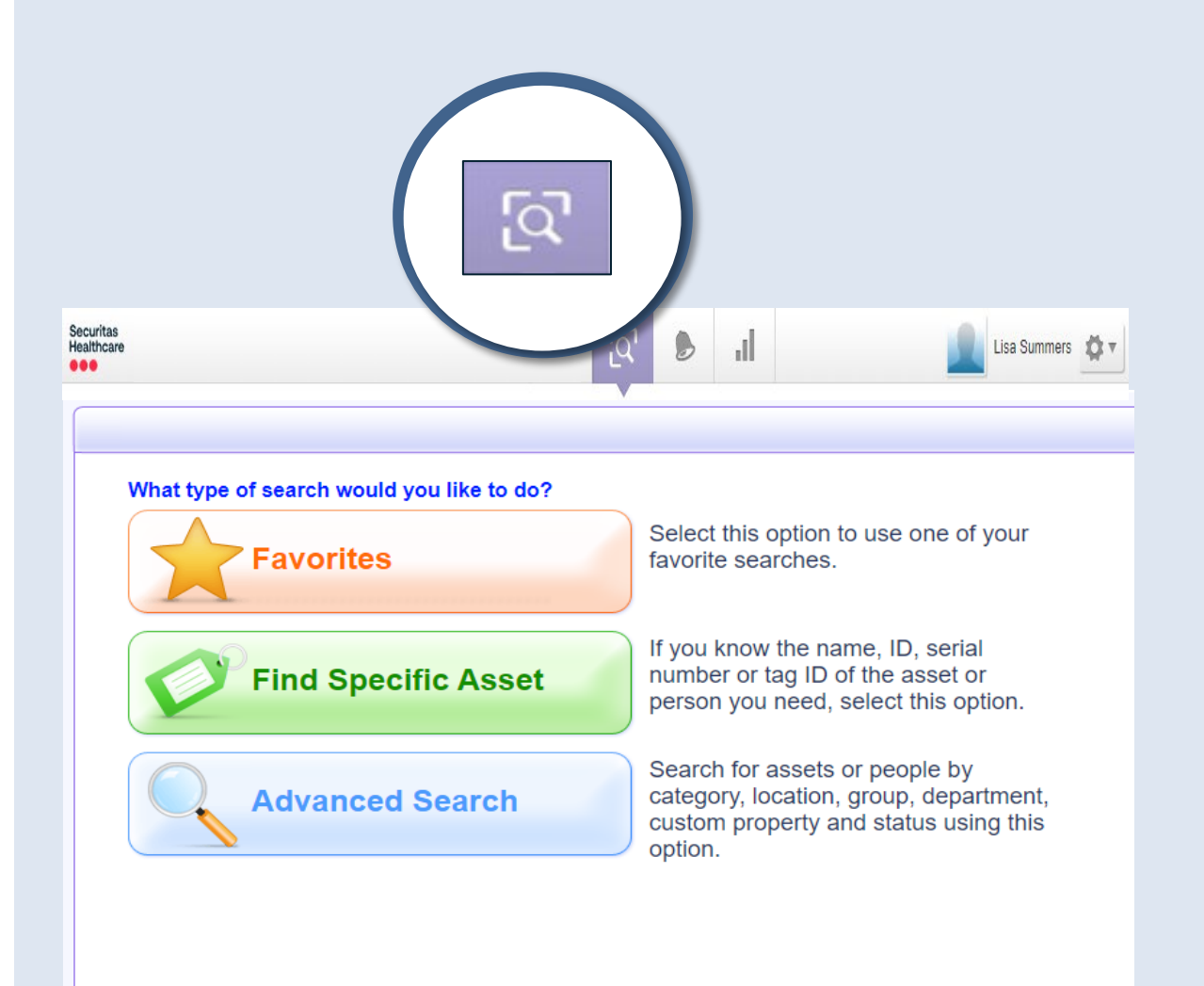

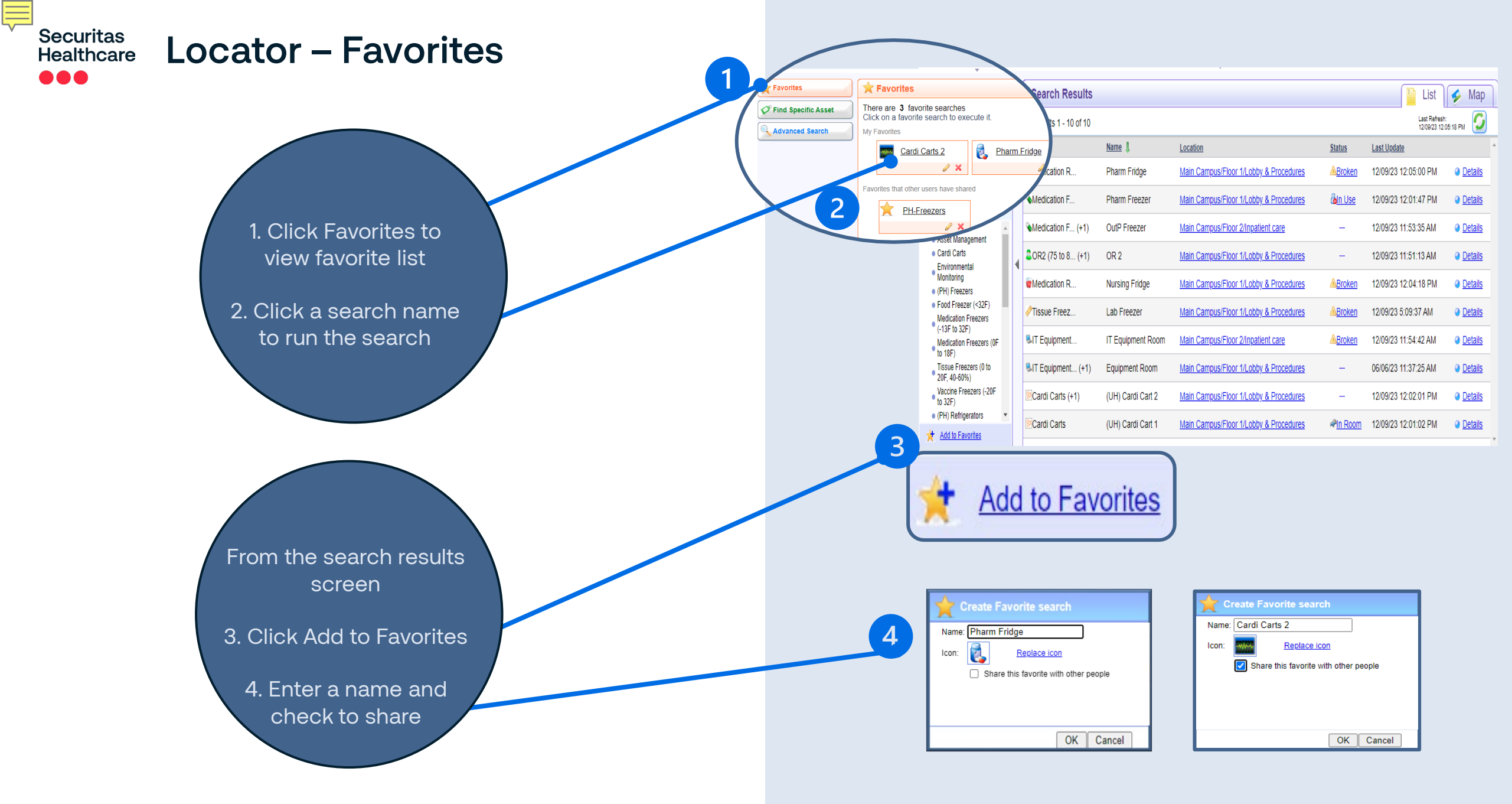

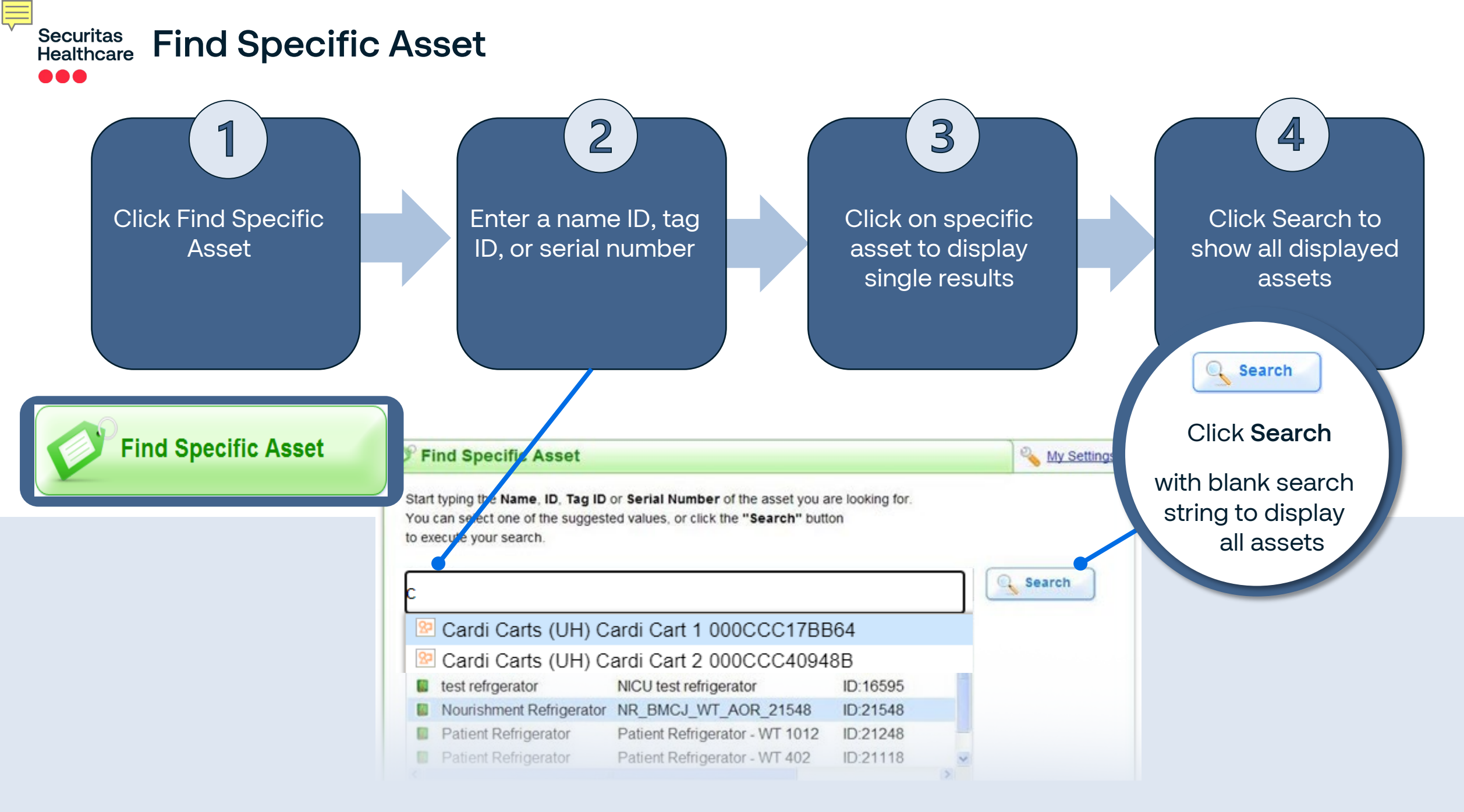

### Securitas Healthcare Locator – Advanced Search

Ę

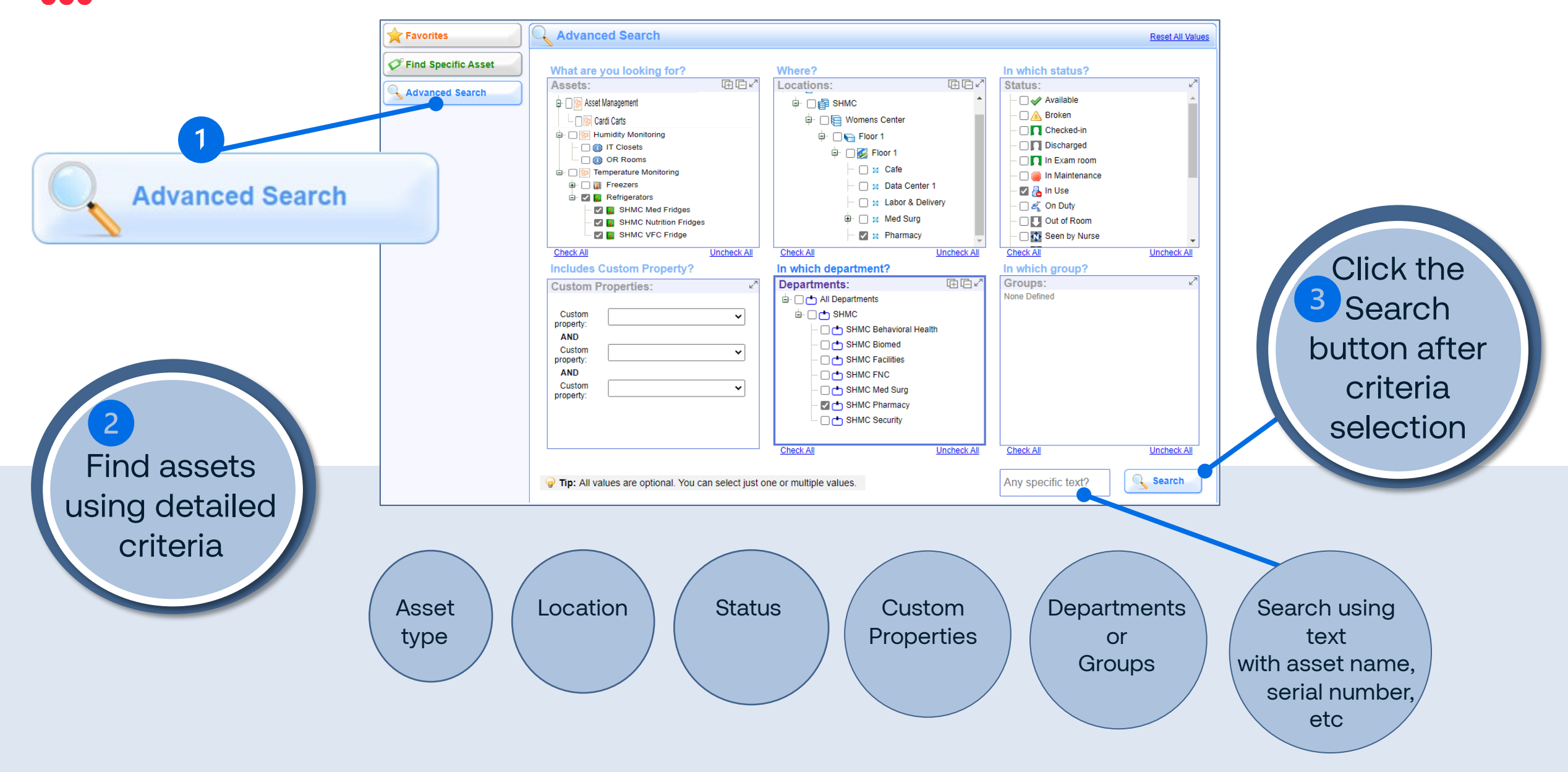

### Securitas Healthcare Locator - List Tab View

The List tab displays multiple results in a list format (default)

In settings this can be changed

Click the location link or Map Tab to view assets on a map

Click the status link to change the business status of an asset

— Click on the new status from the menu

Click the **Details** link to open the asset properties panel

|                                                                         |                                             |                                              |                                                |                                                                             |                                                                  | 2                                                                                  |                 |                           |                   |
|-------------------------------------------------------------------------|---------------------------------------------|----------------------------------------------|------------------------------------------------|-----------------------------------------------------------------------------|------------------------------------------------------------------|------------------------------------------------------------------------------------|-----------------|---------------------------|-------------------|
| <b>Favorites</b>                                                        |                                             | Search Re                                    | sults                                          |                                                                             |                                                                  |                                                                                    |                 | 📔 List                    | ፉ Map             |
| 🗸 Find Specific Asset                                                   |                                             | Results 1 - 10                               | of 10                                          |                                                                             |                                                                  |                                                                                    |                 | Last Refres<br>12/09/23 1 | ih:<br>2:05:18 PM |
| Advanced Search                                                         |                                             | Category                                     |                                                | Name 👃                                                                      | Location                                                         | 1                                                                                  | <u>Status</u>   | Last Update               | A                 |
| <u> </u>                                                                |                                             | Medication R                                 |                                                | Pharm Fridge                                                                | Main C                                                           | ampus/Floor 1/Lobby & Procedures                                                   | <u> ▲Broken</u> | 12/09/23 12:05:00 PM      | Details           |
| Eack to Search                                                          |                                             | Medication F                                 |                                                | Pharm Freezer                                                               | Main C                                                           | ampus/Floor 1/Lobby & Procedures                                                   | aln Use         | 12/09/23 12:01:47 PM      | Oetails           |
| Category:                                                               |                                             | Medication F (+1)                            |                                                | OutP Freezer                                                                | <u>Main C</u>                                                    | ampus/Floor 2/Inpatient care                                                       |                 | 12/09/23 11:53:35 AM      | Octails           |
| Cardi Carts     Environmental                                           | 4                                           | CR2 (75 to 8                                 | (+1)                                           | OR 2                                                                        | Main C                                                           | ampus/Floor 1/Lobby & Procedures                                                   |                 | 12/09/23 11:51:13 AM      | Octails           |
| Monitoring<br>(PH) Freezers                                             |                                             | Wedication R                                 |                                                | Nursing Fridge                                                              | <u>Main C</u>                                                    | ampus/Floor 1/Lobby & Procedures                                                   | A Broken        | 12/09/23 12:04:18 PM      | Details           |
| <ul> <li>Food Freezer (&lt;32F)</li> <li>Medication Freezers</li> </ul> | Food Freezer (<32F)     Medication Freezers |                                              |                                                | Lab Freezer                                                                 | <u>Main C</u>                                                    | ampus/Floor 1/Lobby & Procedures                                                   | <u> ▲Broken</u> | 12/09/23 5:09:37 AM       | Oetails           |
| (-13F to 32F)<br>Medication Freezers (0F                                |                                             | SIT Equipment.                               |                                                | IT Equipment Room                                                           | Main C                                                           | ampus/Floor 2/Inpatient care                                                       | A <u>Broken</u> | 12/09/23 11:54:42 AM      | Details           |
| Tissue Freezers (0 to<br>20F, 40-60%)                                   |                                             | SIT Equipment.                               | . (+1)                                         | Equipment Room                                                              | <u>Main C</u>                                                    | ampus/Floor 1/Lobby & Pricedures                                                   |                 | 06/06/23 11:37:25 AM      | Details           |
| Vaccine Freezers (-20F<br>to 32F)                                       |                                             | PCardi Carts (+                              | 1)                                             | (UH) Cardi Cart 2                                                           | <u>Main C</u>                                                    | ampus/Ficer 1/Lobby & Procedures                                                   |                 | 12/09/23 12:02:01 PM      | Details           |
| Status Selection                                                        |                                             |                                              |                                                | (UH) Cardi Cart 1                                                           | Lente                                                            | ampus/Floor 1/Lobby & Procedures                                                   | <i>i</i> n Room | 12/09/23 12:01:02 PM      | Octails           |
| Available<br>Available<br>Broken<br>In Maintenance                      |                                             | [                                            |                                                | 3<br>Past Mik                                                               |                                                                  |                                                                                    |                 |                           | Fdit Asset        |
|                                                                         |                                             |                                              | Active/It<br>Location<br>1/Floor 1<br>Stationa | nactive: 0 Active<br>: Womens Center/Floor<br> Pharmacy<br>yy Asset: Yes    | Name:<br>Status:<br>Categories:<br>Description:<br>Last transmit | Breast Mik<br>Breast Mik<br>SHMC Nutrition Fridges<br>time: 11/28/20 11:58:29 AM   | 4               |                           | Add image         |
| Selected                                                                |                                             | (UH) C                                       | ardi Cart 2                                    | General Tags                                                                | Location Histo                                                   | ry Condition Monitoring Other                                                      |                 | Edit A                    | isset 🔇           |
|                                                                         |                                             | Active/Inacti<br>Location: M<br>1/Lobby & Pr | ve: V Activ<br>ain Campus<br>ocedures          | e Name:<br>IFloor Status:<br>Categories:<br>Description:<br>Last transmit I | (UH) Car<br>Broke<br><u>Card</u><br>time: 12/09/23               | a ( <i>Carts, 1</i> 2)<br>n<br>( <u>Carts, 1</u> 2) Asset Management<br>2:58:06 PM |                 | Add                       | Image             |

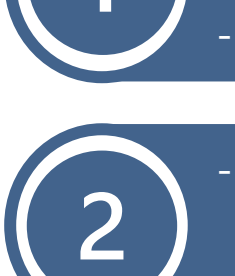

3

Δ

Ē

### Securitas Healthcare Locator - Map Tab View

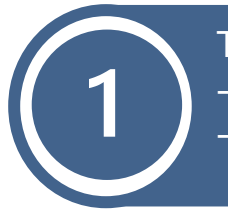

The Map tab displays single results on a map

- In settings this can be changed
- Single assets display icon only

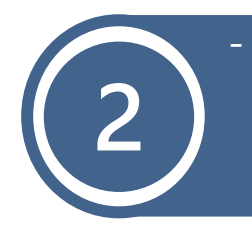

- Multiple assets display the number of assets
- Same category One asset icon
- Different categories Multi-asset icons

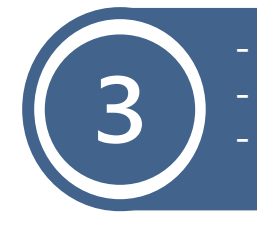

- Click on asset icons to open details panel
- Click the More icon to view asset details
- Click Track this Asset icon to track in real-time
  - Nonstationary assets

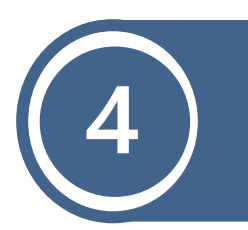

#### Alerting assets display as:

Blue - low
 Yellow - Medium
 Red - Critical

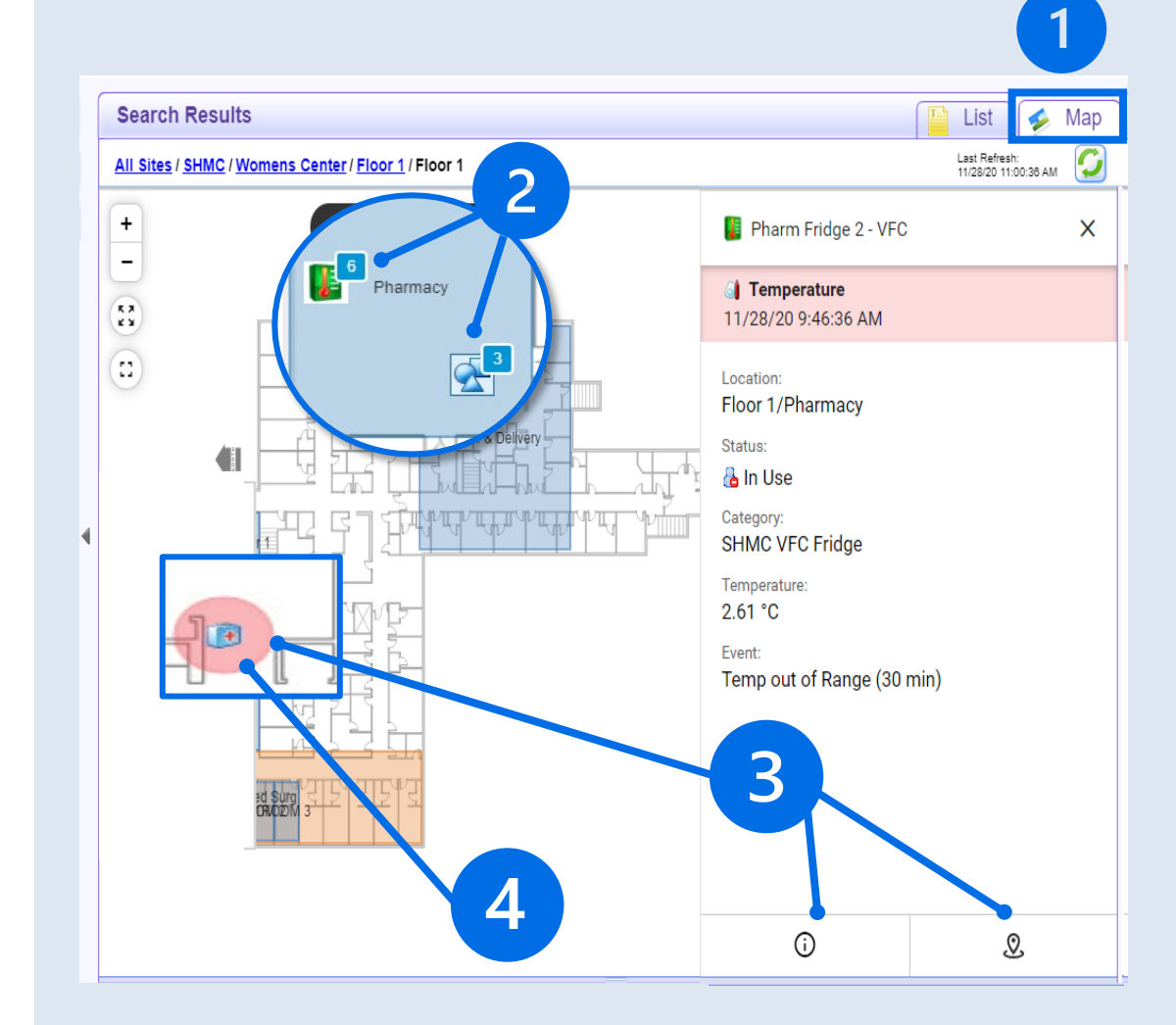

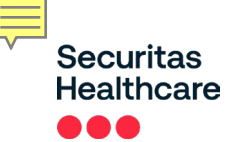

## **Alerts Screen**

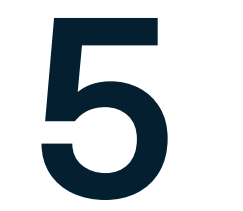

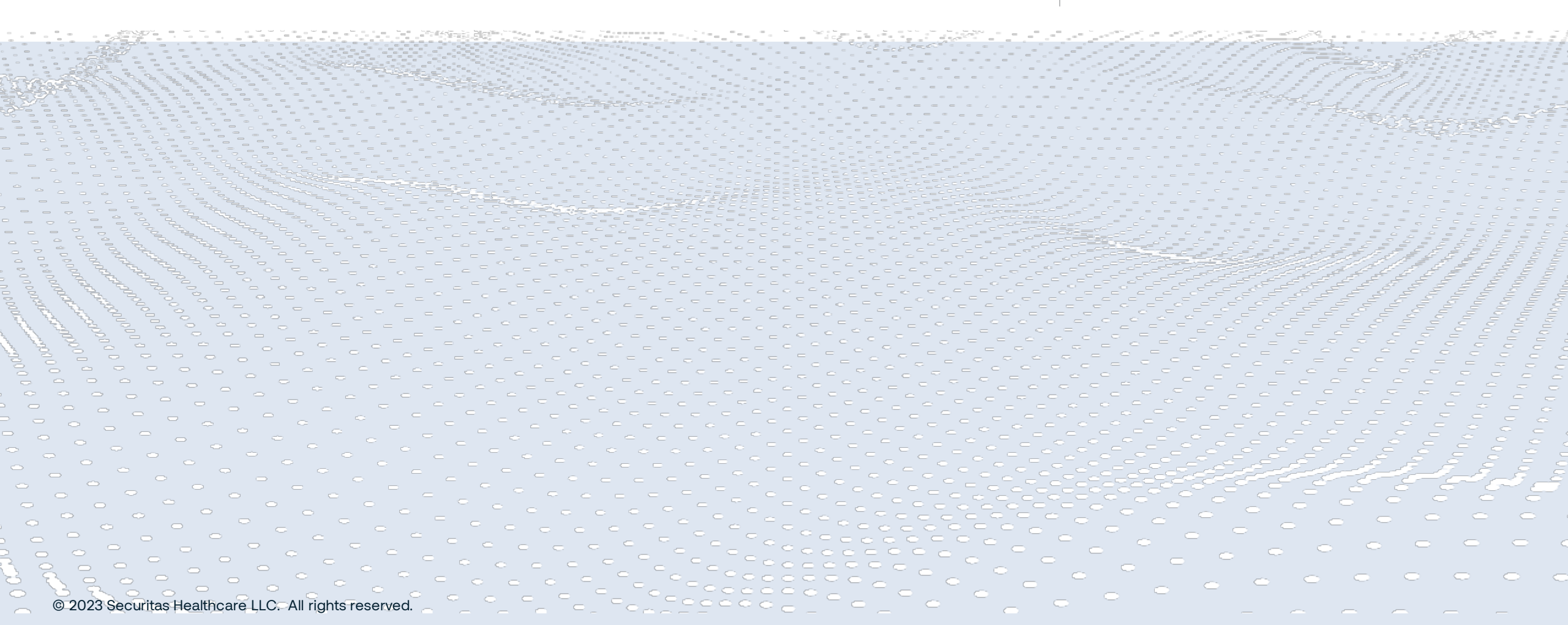

### Securitas Healthcare Alert Screen Overview

The **Alerts Screen** is where all past and present alert details accumulate

- Filter options for alerts
  - Priority
  - Alert Type
  - Time Range and more

### Most common types:

### Environmental Monitoring

- Temperature
- Out of Site

Ę

- Tag Battery
- External Power (T15 Tags only)

### Asset Management

- Out of Site
- Battery Level
- Asset Properties
- PAR Level
  - Tamper

| All Temperature Hu                                                    | ntal Monitoring  width                                                                                                    | v Type                                                                                                    |                                                                       | -11                                            | Event Nat                          | Lisa Summers                        |
|-----------------------------------------------------------------------|----------------------------------------------------------------------------------------------------|----------------------------------------------------------------------------------------------------|-----------------------------------------------------------------------|------------------------------------------------|------------------------------------|-------------------------------------|
| i 🔘 🗾 Pending                                                         | ✓ 24 Hours ✓ All                                                                                                    | ✓ All                                                                                                    | <b>~</b> [                                                            | All                                            |                                    | Search Clear                        |
| Results 1 - 18 of 18                                                  |                                                                                                    |                                                                                                    |                                                                       |                                                |                                    | Last Refresh:<br>11/28/20 1:19:04 P |
| <u>Event</u><br>I <u>D</u> <u>Priority</u>                            | Status Date                                                                                                    | Type <u>Name</u>                                                                                                    | <u>e</u> ,                                                            | Area/Zone                                      | Asset                              | Corrective<br>Action                |
|                                                                       | Pending 11/28/20 1:06:36<br>PM                                                                                                    | Temperature Temp                                                                                                    | o out of Range (30                                                    | Womens Center/Floor 1/Floor                    | Pharm Fridge 2 - VFC               | A Insert                            |
| ) 42501015 😑 Critical                                                 | Pending 11/28/20 11:26:36                                                                                                    | Temperature Temp                                                                                                    | o out of Range (30                                                    | Womens Center/Floor 1/Floor<br>1/Pharmacy      | Pharm Fridge 2 - VFC               | <u> Insert</u>                      |
| ) 42424992 🔴 Critical                                                 | Pending 11/28/20 9:46:36                                                                                                    | Temperature Temp                                                                                                    | o out of Range (30                                                    | Womens Center/Floor 1/Floor<br>1/Pharmacy      | Pharm Fridge 2 - VFC               | 🛕 Insert                            |
| ) 42420307 🔶 High                                                     | Pending 11/28/20 8:28:28                                                                                                    | Temperature Temp                                                                                                    | o out of Range (15                                                    | Womens Center/Floor 1/Floor 1/Data<br>Center 1 | BHMC DC-1                          | 🛕 Insert                            |
|                                                                       | Asset's location: Womens Asset: Pharm F Categories:                                                                                                    | : Center/Floor 1/Floor 1/Pha<br>ridge 2 - VFC                                                                                                    | armacy                                                                |                                                |                                    |                                     |
| files                                                                 | Asset's location: Womens<br>Asset: Pharm F<br>Categories: Shi<br>Temperature: -0.06 °C                                                                                                    | Center/Floor 1/Floor 1/Pha<br>ridge 2 - VFC<br>IC VFC Fridge                                                                                                    | armacy                                                                |                                                |                                    | ·                                   |
| <sup>ritas</sup><br>hcare Asset Manageme                              | Asset's location: Womens<br>Asset: Pharm F<br>Categories: SHM<br>Temperature: -0.06 SHM<br>Temperature: -0.06 SHM                                                                                                    | Center/Floor 1/Floor 1/Pha<br>ridge 2 - VFC<br>IC VFC Fridge                                                                                                    | irmacy                                                                | lı.                                            |                                    | Lisa Summers                        |
| ritas<br>hcare Asset Manageme                                         | Asset's location: Womens<br>Asset: Pharm F<br>Categories: SHM<br>Temperature: -0.06 SMM<br>Temperature: -0.06 SMM<br>Temperature:                                                                                           | Center/Floor 1/Floor 1/Pha<br>ridge 2 - VFC<br>IC VFC Fridge<br>ture quest conditions have                                                                                                    |                                                                       | ation Asset                                    | Event Name                         | V Lisa Summers                      |
| ntas<br>hoare Asset Manageme<br>All <u>Pending v</u>                  | Asset's location: Womens<br>Asset: Pharm F<br>Categories: SHM<br>Temperature: -0.06 °C<br>Passon: -0.06 °C<br>Passon: -0.06 | Center/Floor 1/Floor 1/Pha<br>ridge 2 - VFC<br>IC VFC Fridge                                                                                                    | trmacy                                                                | ation Asset                                    | Event Name                         | Lisa Summers                        |
| ritas<br>hcare Asset Managem<br>All<br>Show<br>Pending V              | Asset's location: Womens<br>Asset: Pharm F<br>Categories: Sho<br>Temperature: -0.06 V<br>Deseard: Tompare<br>ent T<br>24 Hours All                                                                                                    | Center/Floor 1/Floor 1/Pha<br>ridge 2 - VFC<br>IC VFC Fridge<br>two event conditions have<br>▼ All                                                                                                    | irmacy                                                                | ation Asset                                    | Event Name                         | Lisa Summers                        |
| ritas<br>hcare Asset Manageme<br>All<br>Pending v<br>sults 1 - 2 of 2 | Asset's location: Womens<br>Asset: Pharm F<br>Categories: SHM<br>Temperature: -0.06<br>Passer: Compare<br>ent T<br>Time Range Priority<br>24 Hours All<br>Status Date                                                                                                    | Center/Floor 1/Floor 1/Pha<br>ridge 2 - VFC<br>IC VFC Fridge<br>ture event conditions have<br>Type<br>✓ All                                                                                                    | Imacy<br>Image mot                                                    | ation Asset                                    | Event Name                         | Lisa Summers                        |
| ntas<br>hoare Asset Manageme<br>Ali                                   | Asset's location: Womens<br>Asset: Pharms F<br>Categories: SHW<br>Temperature: -0.06 °C<br>Panagati - 0.06 °C<br>Panagati - 0.06 °C<br>Temperature: -0.06 °C<br>Panagati - 0.06 °C<br>Temperature: -0.06 °C<br>Temperature: -0.0                                                                                                    | Center/Floor 1/Floor 1/Pha<br>ridge 2 - VFC<br>IC VFC Fridge<br>ture quest conditions have<br>▼ All<br>Type<br>M Sh Asset Properties                                                                                                    | smacy<br>here met<br>Loca<br>Vame<br>Name<br>An<br>Broken Assets<br>M | ation Asset                                    | Event Name Asset (Ub) Cardi Cart 1 | Lisa Summers                        |
| ritas<br>heare Asset Manageme<br>All<br>Pending V                     | Asset's location: Womens<br>Asset: Pharm F<br>Categories: SHM<br>Temperature: -0.06<br>Parameter -0.06<br>Parameter -0                                                                                                    | Center/Floor 1/Floor 1/Pha<br>ridge 2 - VFC<br>IC VFC Fridge<br>ture event conditions have<br>ture event conditions have<br>ture event ture event conditions have<br>ture event ture event ture even | simacy                                                                | ation Asset                                    | Event Name                         | Uisa                                |

| Broken Assets                | General Other     |                                                            | Edit Asset 🛛 🔇 |
|------------------------------|-------------------|------------------------------------------------------------|----------------|
| Event Type: Asset Properties | Event Name:       | Broken Assets                                              |                |
| Priority: Critical           | Event Descriptio  | Asset status has been marked as broken due to repair need. |                |
| Status: Pending              | Date:             | 12/09/23 2:32:15 PM                                        |                |
|                              | Asset's location: | Main Campus/Floor 1/Lobby & Procedures                     |                |
|                              | Asset:            | (UH) Cardi Cart 1                                          |                |
|                              | Categories:       | Ser Cardi Carts                                            |                |
|                              |                   |                                                            |                |
|                              |                   |                                                            |                |

## Securitas Healthcare Navigating Alerts Dashboard

Maximum of 400 events can be selected at once

### Click to bulk-dismiss or add corrective actions

| A   | II rempe         | rature Hu       | midity        |                         |                     |                         |                                           |                         |                                      |
|-----|------------------|-----------------|---------------|-------------------------|---------------------|-------------------------|-------------------------------------------|-------------------------|--------------------------------------|
|     |                  | Show            | Time Rang     | e Priority              | / Type              |                         | Location                                  | Asset                   | Event Name                           |
|     | O 📶 (            | Pending         | ✓ 24 Hours    | s 🗸 All                 |                     |                         | ✓ All                                     |                         |                                      |
|     |                  |                 |               |                         |                     |                         |                                           |                         | Search                               |
| Res | ults 1 - 10 of 1 | 10              |               |                         |                     |                         |                                           |                         | Last Refresh:<br>12/09/23 3:49:11 PM |
|     | Event ID         | <u>Priority</u> | <u>Status</u> | Date 1                  | Туре                | <u>Name</u>             | Area/Zone                                 | Asset                   | Corrective<br>Action                 |
|     | 286018097        | 🔴 Critical      | O Pending     | 12/09/23 9:58:47<br>AM  | G Temperature       | High Temp - Level<br>1  | Main Campus/Floor 1/Lobby &<br>Procedures | i <u>Nursing Fridge</u> | A Insert                             |
|     | 286018218        | 🔴 Critical      | O Pending     | 12/09/23 10:01:11<br>AM | 👌 Temperature       | High Temp - Level<br>1  | Main Campus/Floor 2/Inpatient<br>care     | 🦲 IT Equipment Room     | <u> </u>                             |
|     | 286183621        | 🔴 Critical      | O Pending     | 12/09/23 2:16:15<br>PM  | Asset<br>Properties | Broken Assets           | Main Campus/Floor 1/Lobby &<br>Procedures | Lab Freezer             | A Insert                             |
|     | 286183622        | 😑 Critical      | O Pending     | 12/09/23 2:16:15<br>PM  | Asset<br>Properties | Broken Assets           | Main Campus/Floor 1/Lobby &<br>Procedures | Tridge                  | A Insert                             |
|     | 286183623        | 🔴 Critical      | O Pending     | 12/09/23 2:16:15<br>PM  | Asset<br>Properties | Broken Assets           | Main Campus/Floor 1/Lobby &<br>Procedures | pharm Fridge            | <u> Insert</u>                       |
|     | 286183624        | 🔴 Critical      | O Pending     | 12/09/23 2:16:15<br>PM  | Asset<br>Properties | Broken Assets           | Main Campus/Floor 2/Inpatient<br>care     | 통 IT Equipment Room     | A Insert                             |
|     | 286183656        | 🔴 Critical      | O Pending     | 12/09/23 2:16:38<br>PM  | Asset<br>Properties | Broken Assets           | Main Campus/Floor 1/Lobby &<br>Procedures | (UH) Cardi Cart 2       | A Insert                             |
|     | 286184079        | 🔴 Critical      | O Pending     | 12/09/23 2:23:34<br>PM  | 🚮 Temperature       | High Temp - Level<br>1  | Main Campus/Floor 1/Lobby &<br>Procedures | 🤌 Lab Freezer           | Insert                               |
|     | 286184990        | 🔴 Critical      | O Pending     | 12/09/23 2:38:34<br>PM  | G Temperature       | Temperature<br>Critical | Main Campus/Floor 1/Lobby &<br>Procedures | Lab Freezer             |                                      |
|     | 286184989        | 🔴 Critical      | O Pending     | 12/09/23 2:38:34<br>PM  | 🚮 Temperature       | High Temp               | Main Campus/Floor 1/Lobby &<br>Procedures |                         | <u> </u>                             |
|     |                  |                 |               |                         |                     |                         |                                           | Click to add individual |                                      |

corrective actions

### Securitas Healthcare Alerts – Adding Corrective Actions

From the Alerts screen you can enter the action taken to remedy the situation that triggered the event

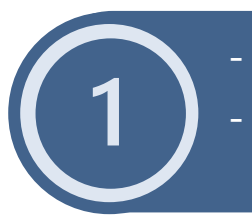

- Select the event and click Insert
- Complete all administrator-required fields

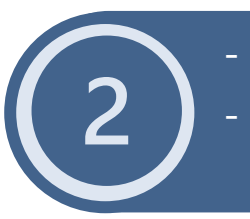

- Change event from Pending to Dismissed
- Save and close event

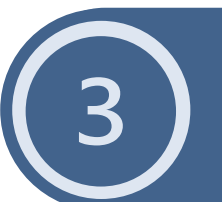

Click **View/Add** to reopen corrective actions window

|          | <u>Event ID</u>                    | <u>Priority</u>      | <u>Status</u> | <u>Date</u> 1              | Туре                   | <u>Name</u>             |                      | Area/Zone                                                          | <u>Asset</u>            | Corrective<br>Action     |
|----------|------------------------------------|----------------------|---------------|----------------------------|------------------------|-------------------------|----------------------|--------------------------------------------------------------------|-------------------------|--------------------------|
|          | 286018097                          | 🔶 Critical           | O Pending     | 12/09/23<br>9:58:47<br>AM  | at Tempera             | ature High T<br>Level 1 | emp -<br>1           | Main<br>Campus/Floor<br>1/Lobby &<br>Procedures                    | 🔞 <u>Nursing Fridge</u> | 🛕 Insert                 |
|          | 286018218                          | 🔶 Critical           | O Pending     | 12/09/23<br>10:01:11<br>AM | 🧃 Tempera              | ature High T<br>Level 1 | emp -<br>1           | Main<br>Campus/Floor<br>2/Inpatient care                           | 틿 IT Equipment R        | oom 🛕 Insert             |
|          | 286183621                          | 🔶 Critical           | O Pending     | 12/09/23<br>2:16:15<br>PM  | In Asset               | Broker<br>Assets        | 1                    | Main<br>Campus/Floor<br>1/Lobby &<br>Procedures                    | 🔗 Lab Freezer           | 🛕 Insert                 |
|          | 286183624                          | 🔴 Critical           | O Pending     | 12/09/23<br>2:16:15<br>PM  | E Asset Properties     | Broker<br>Assets        | 1                    | Main<br>Campus/Floor<br>2/Inpatient care                           | 통 IT Equipment R        | oom 🛕 Insert             |
|          | 286183656                          | 🔶 Critical           | O Pending     | 12/09/23<br>2:16:38<br>PM  | Properties             | Broker<br>Assets        | 1                    | Main<br>Campus/Floor<br>1/Lobby &<br>Procedures                    | 😥 (UH) Cardi Cart       | 2 Insert                 |
|          |                                    |                      |               |                            |                        | 1                       |                      |                                                                    |                         |                          |
| Add      | Corrective Act                     | ion                  |               |                            |                        |                         | Add Corr             | ective Action                                                      |                         |                          |
| A        | lert Details                       |                      |               |                            |                        |                         | Alert D              | etails                                                             |                         |                          |
| Ev       | ent: Broken As                     | ssets                | Describerto   | Asset: 🤌 Lab               | Freezer                |                         | Event:               | Broken Assets                                                      | As                      | set: 😟 (UH) Cardi Cart 2 |
| LO       | cation: Main Cam                   | pus/Floor 1/Lobby 8  | & Procedures  | Time: 12/09/2              | 3 2:16:15 PM           |                         | Location.            | wain campus/rioor neod                                             | by a Procedures III     | 12/03/23 2:10:38 PW      |
| CC<br>Re | orrective Action<br>commendations: | ١                    |               |                            |                        |                         | Recomme              | IVE ACTION<br>endations:                                           |                         |                          |
|          |                                    |                      |               |                            |                        |                         | Change               | last Platus Tax                                                    |                         |                          |
| Ch       | ange Alert Status To               | nding                |               |                            |                        | - 2                     | Pending              |                                                                    |                         |                          |
| Ac       | tion Taken:                        | smissed              | Notes:        |                            |                        |                         | Action Ta            | ken:                                                               | Notes:                  |                          |
|          | Asset moved to FN                  | for repairs          |               |                            |                        |                         | Assel                | moved to FM for repairs<br>status changed to in Maintenar          | ICE                     |                          |
|          | ) Asset status chang               | ed to in Maintenance |               |                            |                        |                         |                      |                                                                    |                         |                          |
|          |                                    |                      |               |                            |                        |                         |                      |                                                                    |                         |                          |
|          | Actions Taken                      | So Far: None         |               |                            |                        |                         | Actio                | ns Taken So Far: Noi                                               | ne                      |                          |
|          |                                    |                      |               | Save and Clos              | e Cancel               |                         |                      |                                                                    |                         | Save and Close Cancel    |
|          |                                    |                      |               |                            |                        | 3                       |                      |                                                                    |                         |                          |
|          |                                    |                      |               |                            |                        |                         |                      |                                                                    |                         |                          |
|          |                                    |                      | 286018097 🔶 🤇 | Critical <u>S Dism</u>     | 12/09/23<br>9:58:47 AM | () Temperature          | High Temp<br>Level 1 | <ul> <li>Main Campus/Floor<br/>1/Lobby &amp; Procedures</li> </ul> | Nursing Fridge          | View/Add                 |
|          |                                    | D                    | 286184595   ⊖ | Critical <u>S</u> Dism     | issed 2:32:15 PM       | Asset<br>Properties     | Broken Ass           | ets Main Campus/Floor<br>1/Lobby & Procedures                      | (UH) Cardi Cart 1       | View/Add                 |

Securitas Healthcare

## **Reports Screen**

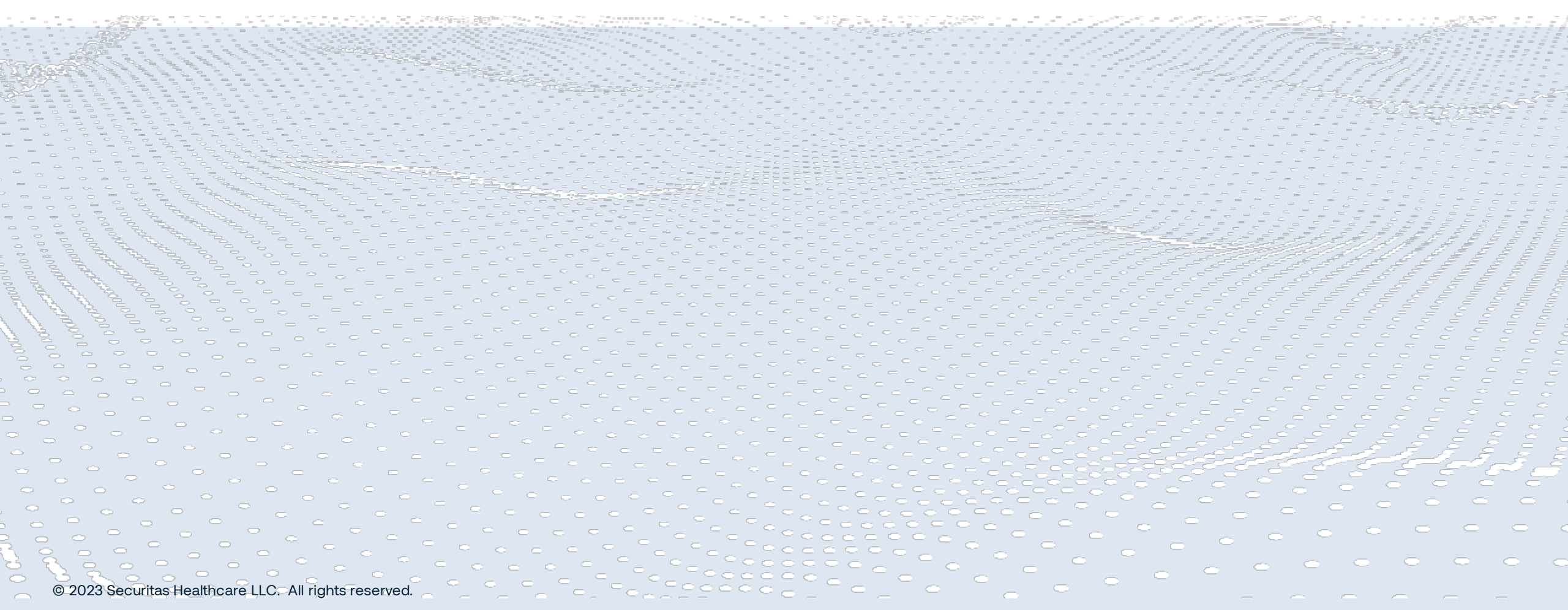

6

## Securitas Healthcare Navigating - Reports Screen

**Reports** allows you to retrieve detailed data about current states and past events. There are two types:

### **Instant Reports**

Templates for creating one-time on-demand reports

### **Saved Reports**

 List of saved reports to be generated either on-demand or scheduled, then sent via email

These reports can be for a single asset you are monitoring, an entire department's assets, or any combination.

Reports can show up to 5 years of data within a 3-month period.

| Securitas<br>Healthcare Environmental Monitorin                                                                                                    | g <b>v</b>                 | <b>↑</b> [ସ                                                                                                    | e. 1                                      | Lisa Summers 🙇 🔻 |
|----------------------------------------------------------------------------------------------------|----------------------------|----------------------------------------------------------------------------------------------------|-------------------------------------------|------------------|
| Instant Reports Saved Reports                                                                                                    |                            |                                                                                                    |                                           |                  |
|                                                                                                    |                            |                                                                                                    |                                           |                  |
| Reports                                                                                                    | Environmental Monitoring   |                                                                                                    |                                           |                  |
| BAsset Management     JAsset Management     SSensor Detailed Report     LSensor Detailed Report     JSensor Summary Report     JTemperature & Humidity     L Temperature & Summary | Sensor Detailed Report     | Sensor Summary Report                                                                                                    | Temperature Summary                       | -<br>-           |
| Current Temperature Report  Sectors Temperature Report  Temperature History  Temperature Events  Denumidity Summary                                                                | Current Temperature Report | Past Temperature Report                                                                                                    | Temperature History                       |                  |
| Current Humidity Report<br>Humidity History<br>Humidity Events<br>Condition Monitoring Audit<br>VFC Audit Report                                                                   |                            | Note         Description         Description         Descripion <thdescription< th=""> <thdes< th=""><th></th><th></th></thdes<></thdescription<> |                                           |                  |
| ☐ ☐ History                                                                                                    | Temperature Events         | Humidity Summary                                                                                                    | Current Humidity Report                   |                  |
| Asset Telemetry Archive History     Battery Capacity History     Tag Assignment History                                                                                            |                            |                                                                                                    | THE CALL OF A START OF A START OF A START |                  |

Click the Generate button to create the report

Name the report and select type (PDF, CSV, HTML) Enter the report parameters, Columns, Output Sorting

- \_
  - Fields vary based on report type selected
- Click a report section title from the pane Select the template

3

Δ

Ē

Securitas

Healthcare 

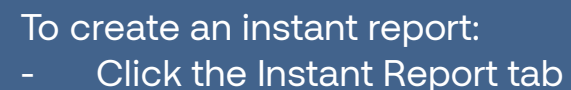

**Instant Reports** 

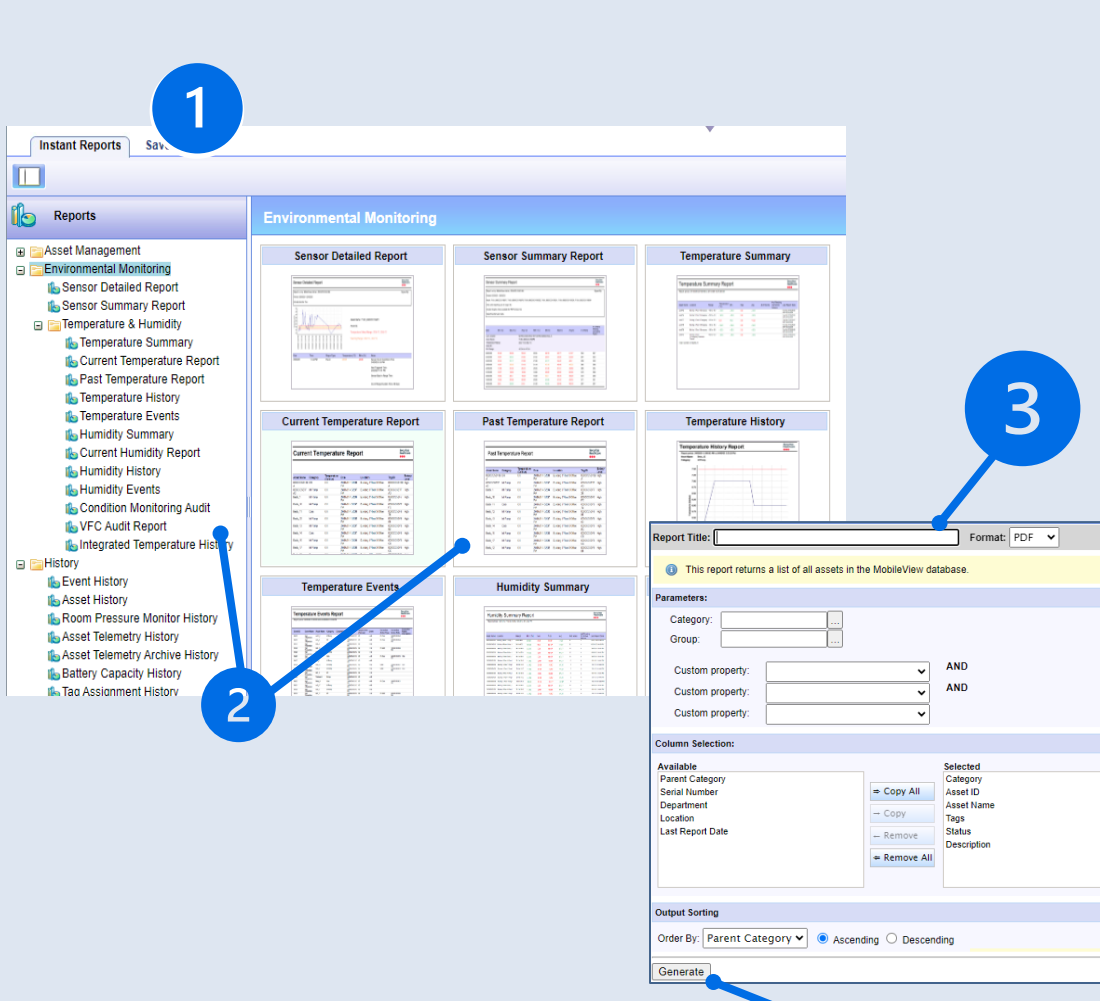

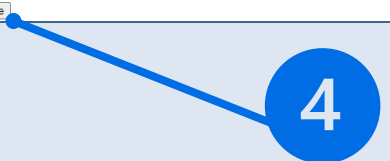

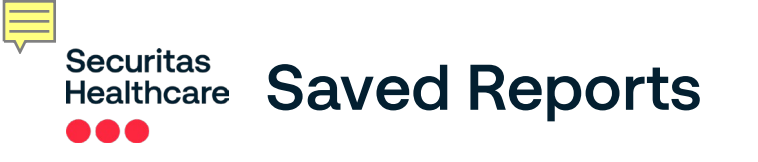

### To create a saved report:

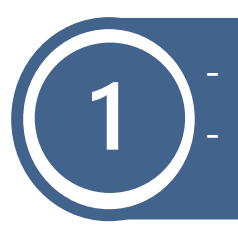

- Clicked the Saved reports tab and select a report
- Click the Add Saved Report icon
- Complete the following:
  - **Report Details**
  - Report Specifications -
- **Output Options** Access Control
- Report Scheduling
- To manually generate a report:
- Select the report and click generate to retrieve the newest data

Saved reports are now listed in the Reports panel

| Torts Saved Reports                                                  | <u>k</u> |              |                            |                                | •                  |                      |                            |                                      |
|----------------------------------------------------------------------|----------|--------------|----------------------------|--------------------------------|--------------------|----------------------|----------------------------|--------------------------------------|
| Reports                                                              | Temp     | eratur       | e & Humidity Results 1 - 9 | ) of 9                         |                    |                      |                            | Last Refresh:<br>12/09/23 4:37:57 PM |
| My Favorite Reports (0)                                              |          |              | <u>Name</u> (              | <u>Type</u>                    | <b>Description</b> | <u>Created</u>       | <u>Last successful run</u> | Scheduled Next                       |
| □ □ All Reports (11)                                                 |          | 9            | Betty's Report             | Temperature Events             |                    | 06/04/23 9:19:50 AM  |                            |                                      |
|                                                                      |          | 9            | Bob Smith                  | Integrated Temperature History |                    | 06/04/23 9:31:14 AM  |                            |                                      |
| Environmental Monitoring (10)                                        | 0 9      |              | CDC Audit Report           | Temperature Events             |                    | 06/04/23 9:41:32 AM  |                            |                                      |
| Sensor Detailed Report (0)                                           |          | <del>8</del> | Lisa Monday Report         | Temperature Summary            |                    | 06/04/23 10:48:26 AM |                            |                                      |
| ⊕Temperature & Humidity (9)     ⊕History (0)     ⊕System Reports (0) | Gene     | erate        |                            | 3                              |                    |                      |                            |                                      |

| Report Details > Report Specifications > Report Scheduling > Output Options > Access Control |
|----------------------------------------------------------------------------------------------|
| Report Details                                                                               |
| * Report Name:                                                                               |
| * Report Title:                                                                              |
| Format: PDF V                                                                                |
| Description:                                                                                 |
| Active/Inactive:      Active      Inactive                                                   |
| Mark this report as a favorite                                                               |

#### Instant Reports Saved Reports N N Last Refresh: All Reports Results 1 - 1 of 1 Reports 12/09/23 4:38:42 PM Created Name **Scheduled Next** • Type Description Last successful run My Favorite Reports (0) All Reports (1) 0 9 Cardi Cart Maintenance Event History 28/06/23 11:29:43 AM ⊞ ≧Asset Management (0) Generate 🕀 📴 Par Levels (0) ⊞ Eistory (1) ⊞ System Reports (0)

© 2023 Securitas Healthcare LLC. All rights reserved.

Generates a list of assets and shows the last reported tag battery level and current location.

- The Battery/PWR column shows the tags power source
- Tag models that use battery power only display general levels (High, Medium, Low)
- Tags that use both external and battery power display:
- Not PWRD indicates that the tag is running on battery power only
- **PWRD** indicates that the tag is using an external power source and battery

#### **Best Practice:**

- Schedule a weekly report
- Check battery level during PM or calibration checkups
- Replace batteries below a certain threshold

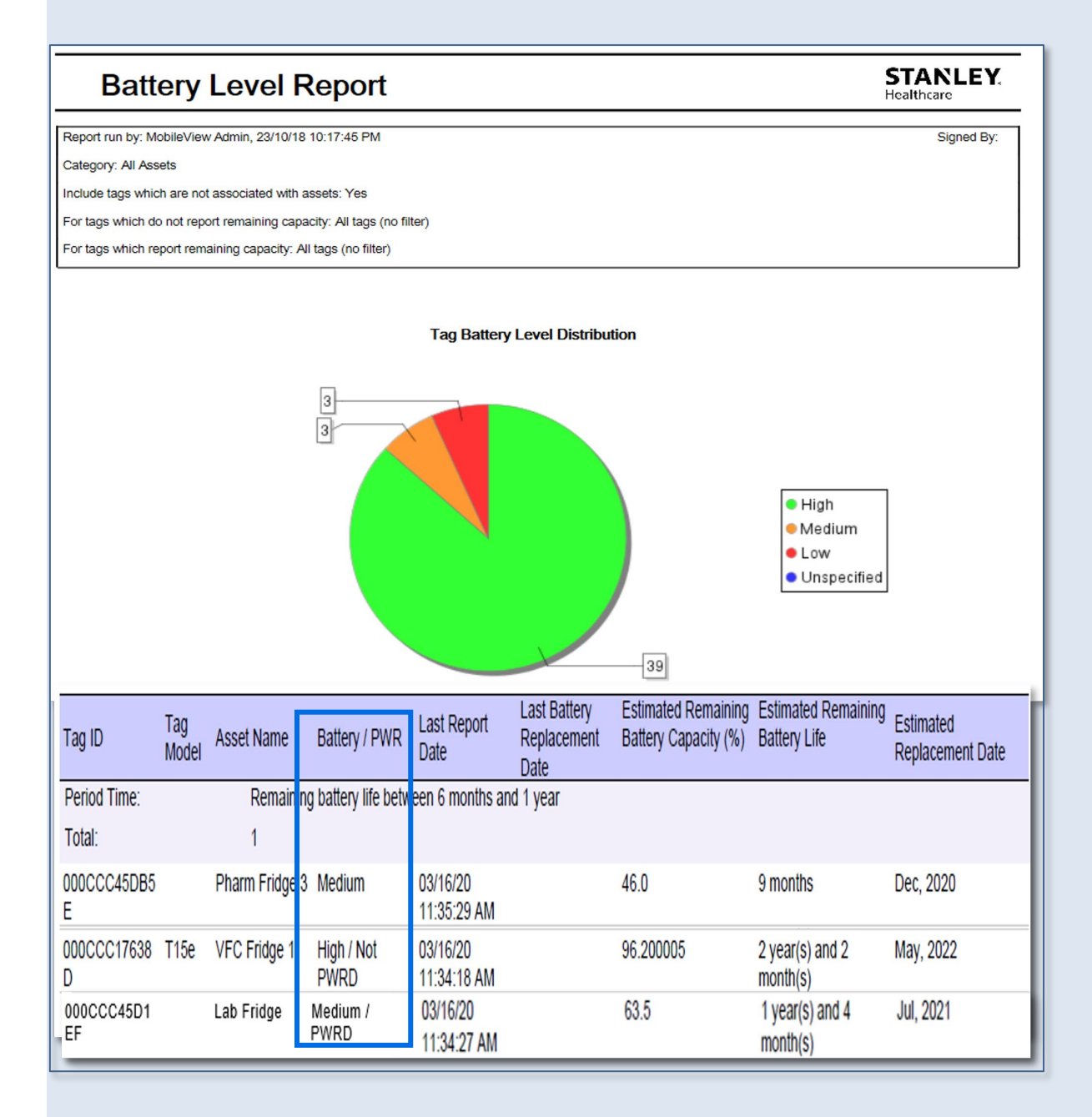

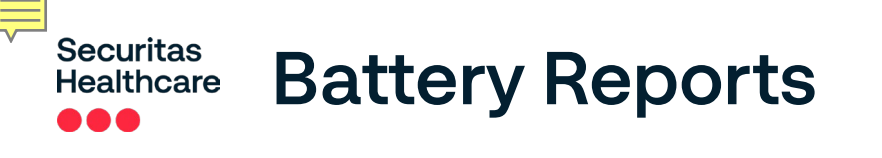

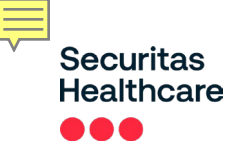

# **EM – Report Types**

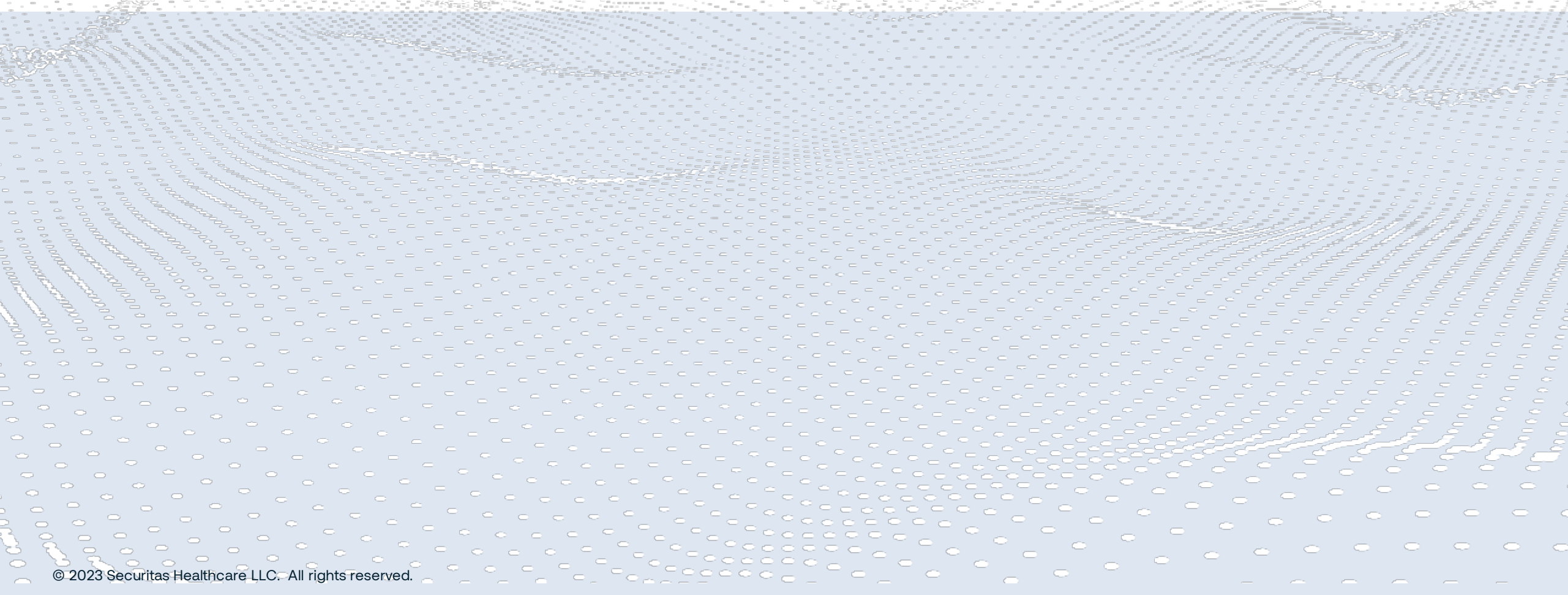

Securitas Healthcare Temperature Reports

### **Summary Reports**

- Display current, minimum, maximum and average levels registered by tags over time
- Very good for troubleshooting which Assets are alerting

### **Current Reports**

- Display the latest levels reported for each asset in the selected asset group, department, or category

### **History Reports**

- Graph of upper and lower temperature threshold limits on a specific asset
- Data can be used for audits
- The best for temperature readings for a single asset

| Т                                                               | empe                                                  | rature                                     | Summ             | ary           |                                                                                |              |                                      |                                                  |                     |          |         |           |                               |                                |                    |              |        |
|-----------------------------------------------------------------|-------------------------------------------------------|--------------------------------------------|------------------|---------------|--------------------------------------------------------------------------------|--------------|--------------------------------------|--------------------------------------------------|---------------------|----------|---------|-----------|-------------------------------|--------------------------------|--------------------|--------------|--------|
| Report ru<br>Period: 1<br>Category:<br>Assets loc               | n by: Mobile\<br>1/28/17 4:50:<br>MCC<br>ated in: Any | View Admin, 1<br>00 PM - 11/29<br>Location | 1/29/17 12:46:14 | 4 AM<br>1     |                                                                                |              |                                      |                                                  |                     |          |         |           |                               |                                |                    | Signe        | d By:  |
| Only unit                                                       | s reporting ou                                        | it of range: No                            |                  |               |                                                                                |              |                                      |                                                  |                     |          |         |           |                               |                                |                    |              |        |
| Asset Name                                                      | Current                                               | Location                                   | Range            | Temp<br>(°F)  | erature Min                                                                    | м            | lax                                  | Avg                                              | I                   | #        | of Ale  | rts       | # of<br>Pend<br>Corr<br>Actic | Alerts<br>ding<br>ective<br>on | Las                | t Repor      | t Date |
| Cath Lab Ea                                                     | st 1 RRMC/                                            | Floor 2                                    | 36.0 °F to 46.   | 0 42.8        | 42.7                                                                           | 4            | 3.7                                  | 43.1                                             | 1                   |          |         |           |                               |                                | 04/<br>PM          | 30/18 2:     | 57:33  |
| Main OR Ro                                                      | om RMC/FI                                             | oor 2/OR 1                                 | 68.0 °F to 74.   | 69.2          | Tom                                                                            | noro         | <b>4</b>                             |                                                  | <u></u>             |          |         |           |                               |                                |                    |              |        |
| Main OR Ro                                                      | om RMC/FI                                             | oor 2/OR 2                                 | 68.0 °F to 74.   | 0 69.9        |                                                                                | ipera        | lur                                  |                                                  | ory                 |          |         |           |                               |                                |                    |              |        |
| Current                                                         | Temperati                                             | ure Report                                 |                  | <u> </u>      | Period: 04/30/1<br>Asset: -20 FREE                                             | 8 12:05:00 A | AM - 04                              | /30/18 5:32:2                                    | 7 PM                |          |         |           |                               |                                |                    |              |        |
| Report run by: Mobi<br>Department: SHMC<br>Assets located in: A | leView Admin, 16/0<br>-Pharmacy<br>ny Location        | 3/20 11:05:29 AM                           |                  |               | Asset Name:<br>Asset ID:<br>Description:<br>Category:<br>Range:<br>Department: |              | -20 FR<br>SLH-M<br>-35.0 °<br>SLH ID | EEZER 1<br>edication Fre<br>C / -31.0 °F to<br>S | ezers<br>9 -15.0 °( | C/5.0 °  | ۴       |           |                               |                                |                    |              |        |
| Only units reporting                                            | out of range: No                                      |                                            |                  |               |                                                                                |              |                                      |                                                  |                     |          |         |           |                               |                                |                    |              |        |
| L                                                               |                                                       |                                            |                  |               | ure(°C)                                                                        | -15<br>-20   |                                      |                                                  |                     |          |         |           |                               |                                |                    |              |        |
| Asset Name                                                      | Category                                              | Range                                      | Temperature (°C) | Date          | iperat                                                                         | -25          | 1                                    | $\setminus \land$                                |                     | $\frown$ | /       |           | 1                             |                                | $\frown$           | $\wedge$     |        |
| Nutrition Fridge 1                                              | SHMC-Nutrition<br>Fridge                              | 2.0 °C to 8.0 °C                           | 19.18            | 16/03/20 11:0 | Tem -                                                                          | -30          |                                      | $\checkmark$                                     | $\lor$              |          |         |           |                               | $\sim$                         |                    | $\checkmark$ |        |
| Nutrition Fridge 2                                              | SHMC-Nutrition<br>Fridge                              | 2.0 °C to 8.0 °C                           | -1.6             | 16/03/20 10:5 |                                                                                | -35-WW       | MM-                                  | AM-<br>AM-<br>AM-                                | MM-                 | AM-      | AM-     | -MA-      | AM-                           | PM                             | - W                | -Mq          | 5      |
| Pharm Fridge 2                                                  | SHMC-Med Fridge                                       | e 2.0 °C to 8.0 °C                         | 3.09             | 16/03/20 10:5 |                                                                                | 2:00:00      | 2:00:00                              | 3:00:00<br>4:00:00<br>5:00:00                    | 6:00:00             | 7:00:00  | 9:00:00 | 0:00:0    | 7-00:00                       | 1:00:00                        | 2:00:00<br>3:00:00 | 4:00:00      |        |
| Pharm Fridge 3                                                  | SHMC-Med Fridge                                       | e 2.0 °C to 8.0 °C                         | 19.53            | 16/03/20 11:0 |                                                                                | 30/18 1      | /30/18                               | /30/18<br>/30/18<br>/30/18                       | /30/18              | /30/18   | /30/18  | 30/18 1   | 30/181                        | /30/18                         | /30/18             | /30/18       | 202    |
| VFC Fridge 1                                                    | SHMC-VFC Fridge                                       | es 2.0 °C to 8.0 °C                        | 1.41             | 16/03/20 11:0 |                                                                                | 04/;         | 5 F                                  | -20 FREEZ                                        | ER 1 -              | - Hiat   | h Ran   | 10<br>14/ | . Low F                       | ange                           | 04                 | 04           | 5      |
| Total number of resu                                            | lts: 5                                                |                                            |                  |               |                                                                                |              |                                      |                                                  |                     |          |         | , -       | 20171                         |                                |                    |              |        |
|                                                                 |                                                       |                                            |                  |               |                                                                                | _            |                                      | _                                                | _                   |          |         |           |                               |                                |                    |              |        |

### Securitas Healthcare Past Temperature Report

- Shows a snapshot of temperature readings taken at a specific moment
- Can select all or specific assets

### Past Temperature Report

| Report run by: Mob                                                                    | oileView Admin, 04/                                                                      | 30/18 5:33:57 PM                                                                                                    |                                                               |                                                    |                                                                                                    | Signed By:                                           |  |  |  |
|---------------------------------------------------------------------------------------|------------------------------------------------------------------------------------------|----------------------------------------------------------------------------------------------------|---------------------------------------------------------------|----------------------------------------------------|----------------------------------------------------------------------------------------------------|------------------------------------------------------|--|--|--|
| Period: 04/30/18 5                                                                    | :35:00 PM                                                                                |                                                                                                    |                                                               |                                                    |                                                                                                    |                                                      |  |  |  |
| Asset: Central RX F                                                                   | Refrigerator, Chemo                                                                      | Refrigerator                                                                                                    |                                                               |                                                    |                                                                                                    |                                                      |  |  |  |
| Assets located in: Any Location                                                       |                                                                                          |                                                                                                    |                                                               |                                                    |                                                                                                    |                                                      |  |  |  |
| Only units reporting out of range: No                                                 |                                                                                          |                                                                                                    |                                                               |                                                    |                                                                                                    |                                                      |  |  |  |
|                                                                                       |                                                                                          |                                                                                                    |                                                               |                                                    |                                                                                                    |                                                      |  |  |  |
|                                                                                       |                                                                                          |                                                                                                    |                                                               |                                                    |                                                                                                    |                                                      |  |  |  |
| Asset Name                                                                            | Category                                                                                 | Range                                                                                                    | Temperature                                                   | Date                                               | Location                                                                                                    | Tag ID                                               |  |  |  |
| Asset Name<br>Central RX<br>Refrigerator                                              | Category<br>CMH-Medication<br>Refrigerators                                              | Range<br>2.0 °C / 35.6 °F to<br>8.0 °C / 46.4 °F                                                                        | <b>Temperature</b><br>5.9 °C / 42.63 °F                       | Date<br>04/30/18 5:31:42 PM                        | Location<br>Cushing Memorial<br>Hospital/Cushing Hospital/MH2                                               | Tag ID<br>000CCC45A938                               |  |  |  |
| Asset Name<br>Central RX<br>Refrigerator<br>Chemo Refrigerator                        | Category<br>CMH-Medication<br>Refrigerators<br>SLH-Medication<br>Refrigerators           | Range           2.0 °C / 35.6 °F to           8.0 °C / 46.4 °F           2.0 °C / 35.6 °F to           8.0 °C / 46.4 °F | <b>Temperature</b><br>5.9 °C / 42.63 °F<br>5.25 °C / 41.45 °F | Date<br>04/30/18 5:31:42 PM<br>04/30/18 5:31:50 PM | Location<br>Cushing Memorial<br>Hospital/Cushing Hospital/MH2<br>Saint Lukes Hospital/Main<br>Hospital/MH B | Tag ID           000CCC45A938           000CCC459E43 |  |  |  |
| Asset Name<br>Central RX<br>Refrigerator<br>Chemo Refrigerator<br>Total number of res | Category<br>CMH-Medication<br>Refrigerators<br>SLH-Medication<br>Refrigerators<br>ults 2 | Range           2.0 °C / 35.6 °F to           8.0 °C / 46.4 °F           2.0 °C / 35.6 °F to           8.0 °C / 46.4 °F | Temperature<br>5.9 °C / 42.63 °F<br>5.25 °C / 41.45 °F        | Date<br>04/30/18 5:31:42 PM<br>04/30/18 5:31:50 PM | Location<br>Cushing Memorial<br>Hospital/Cushing Hospital/MH2<br>Saint Lukes Hospital/Main<br>Hospital/MH B | Tag ID<br>000CCC45A938<br>000CCC459E43               |  |  |  |
| Asset Name<br>Central RX<br>Refrigerator<br>Chemo Refrigerator<br>Total number of res | Category<br>CMH-Medication<br>Refrigerators<br>SLH-Medication<br>Refrigerators<br>ults 2 | Range           2.0 °C / 35.6 °F to           8.0 °C / 46.4 °F           2.0 °C / 35.6 °F to           8.0 °C / 46.4 °F | <b>Temperature</b><br>5.9 °C / 42.63 °F<br>5.25 °C / 41.45 °F | Date<br>04/30/18 5:31:42 PM<br>04/30/18 5:31:50 PM | Location<br>Cushing Memorial<br>Hospital/Cushing Hospital/MH2<br>Saint Lukes Hospital/Main<br>Hospital/MH B | Tag ID           000CCC45A938           000CCC459E43 |  |  |  |

04/30/18 5:33:59 PM

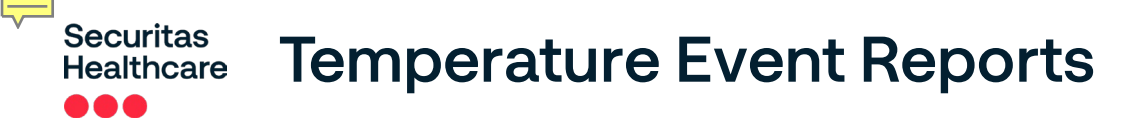

This report displays a list of events triggered by temperature readings that violate predefined acceptable limits.

- It can be retrieved by severity levels
- Includes the corrective actions taken in response to each alert
- Can monitor for malfunction. When a temperature report is not received for a configurable amount of time the alert will fire
- A message appears in Instant Notifier
- Alerts viewer indicating the event fired due to no
  temperature report being received

| Temp                                                                            | erature E                                                                   | vents                           |                         |                     |                        |                                                     |                                                                                                    |
|---------------------------------------------------------------------------------|-----------------------------------------------------------------------------|---------------------------------|-------------------------|---------------------|------------------------|-----------------------------------------------------|----------------------------------------------------------------------------------------------------|
| Report run by: Ac<br>Period: 09/24/22<br>Event Occurred ir<br>Event Status: Pen | dmin MobileView<br>00:05:00 - 09/27/<br>n: Any Location<br>iding, Dismissed | , 09/27/22 13:24<br>22 13:24:27 | .28                     |                     |                        |                                                     | Signed By:                                                                                                    |
| Event Name                                                                      | Asset Name                                                                  | Category                        | Date                    | Temperature<br>(°C) | Event Condition        | Reason                                              | Corrective Action                                                                                                    |
| Temp out of<br>Range - 15 min                                                   | VFC Fridge 1                                                                | SHMC-VFC<br>Fridges             | 16/03/20<br>11:22:18 AM | 1.25                | < 2.0 OR > 8.0         | Temperature<br>event<br>conditions have<br>been met | MobileView Admin (16/03/20 11:24:17<br>AM)<br>Action Taken: Moved Contents<br>Description: Relocated contents to pharm<br>fridge 4.               |
| Temp out of<br>Range - 15 min                                                   | Pharm Fridge 3                                                              | SHMC-Med<br>Fridge              | 16/03/20<br>11:22:15 AM | 19.53               | < 2.0 OR > 8.0         | Temperature<br>event<br>conditions have<br>been met | MobileView Admin (16/03/20 11:24:52<br>AM)<br>Action Taken: Closed Door<br>Description: Noticed door was opened/@<br>closed and re-checked seal.  |
| Temp out of<br>Range - 30 min                                                   | Lab Freezer 1                                                               | SHMC-Bone<br>Freezer            | 16/03/20<br>11:21:49 AM | -14.29              | < -30.0 OR > -<br>25.0 | Temperature<br>event<br>conditions have<br>been met | MobileView Admin (16/03/20 11:25:16<br>AM)<br>Action Taken: Contacted Maintenance<br>Description: Contacted maintenance -<br>second notification. |

Securitas Healthcare Condition Monitoring Archive Reports

- Includes temperature/humidity logs over required period
- Data is kept in database for up to 1200 days (no need for archive)
  - Can be used to support regulatory body audits and replace manual temperature logs

| Date                                            | Temperature                                                                                    | RH in [%]                                     | Range               | Asset Name                                |
|-------------------------------------------------|------------------------------------------------------------------------------------------------|-----------------------------------------------|---------------------|-------------------------------------------|
| Asset Name:<br>Range:<br>Asset ID:<br>Category: | Blood Freezer, Hosp Lab Sv<br><-20.0 °C / -4.0 °F<br>000CCC713CA3<br>Hedrick-Blood/Chem Freeze | cs, Rm 1609A<br>rs, Hedrick-Temperature       |                     |                                           |
| 04/30/18 12:36:11 AM                            | -31.16 °C / -24.09 °F                                                                          |                                               | <-20.0 °C / -4.0 °F | Blood Freezer, Hosp Lab<br>Svcs, Rm 1609A |
| 04/30/18 12:31:05 AM                            | -31.19 °C / -24.14 °F                                                                          |                                               | <-20.0 °C / -4.0 °F | Blood Freezer, Hosp Lab<br>Svcs, Rm 1609A |
| 04/30/18 12:25:59 AM                            | -30.94 °C / -23.69 °F                                                                          |                                               | <-20.0 °C / -4.0 °F | Blood Freezer, Hosp Lab<br>Svos, Rm 1609A |
| 04/30/18 12:20:51 AM                            | -30.79 °C / -23.41 °F                                                                          |                                               | <-20.0 °C / -4.0 °F | Blood Freezer, Hosp Lab<br>Svcs, Rm 1609A |
| Asset Name:<br>Range:<br>Asset ID:<br>Category: | Blood/Chem Freezer, Hosp I<br><-20.0 °C / -4.0 °F<br>000CCC550DF4<br>Hedrick-Blood/Chem Freeze | .ab Svos, Rm 1609D<br>rs, Hedrick-Temperature |                     |                                           |
| 04/30/18 12:35:49 AM                            | -31.97 °C / -25.55 °F                                                                          |                                               | <-20.0 °C / -4.0 °F | Blood/Chem Freezer,<br>Hoso Lab Svcs. Rm  |

1609D

## Securitas Healthcare Integrated Temperature History Report

- Temperatures logged over a predefined period
- 1-24 readings per device each day (customizable)
- Details alerts that were triggered due to temperature being out of permitted range
- Includes corrective actions

Can be used to support regulatory body audits and replace manual logs

| Integrated Temperature History                                      |            |
|---------------------------------------------------------------------|------------|
| Report run by: MobileView Admin, 03/16/20 11:30:00 AM               | Signed By: |
| Period: 03/13/20 - 03/16/20                                         |            |
| Category: SHMC-VFC Fridges                                          |            |
| Regular reports: Show only reports which occurred at - 03:00, 15:00 |            |
| Show events: Yes                                                    |            |
| Show corrective actions for events: Yes                             |            |

| Date           | Time            | Туре                                           | Description                                                                                               | Temperature<br>(°C) |
|----------------|-----------------|------------------------------------------------|----------------------------------------------------------------------------------------------------|---------------------|
| Range:         | 2.0 °C to 8.0 ° | с                                              |                                                                                                    |                     |
| Device:        | VFC Fridge 1    |                                                |                                                                                                    |                     |
| 03/14/20       | 3:04:24 AM      | Regular Report                                 |                                                                                                    | 2.32                |
| 03/14/20       | 3:04:23 PM      | Regular Report                                 |                                                                                                    | 0.22                |
| 03/15/20       | 3:04:22 AM      | Regular Report                                 |                                                                                                    | 1.02                |
| 03/15/20       | 3:04:20 PM      | Regular Report                                 |                                                                                                    | 1.82                |
| 03/16/20       | 3:04:19 AM      | Regular Report                                 |                                                                                                    | 1.32                |
| 03/16/20       | 8:52:19 AM      | Alert! Temp out of Range - 15 min              | Notifies when temperatures are reported out of range for 15<br>minutes Temperature when alert fired: 1.66 | 1.66                |
| 03/16/20       | 8:55:19 AM      | Alert! Temp out of Range - 30 min              | Alerts when temp thresholds have been violated (second offense)<br>Temperature when alert fired: 1.61     | 1.61                |
| 03/16/20       | 11:10:34 AM     | Corrective Action (Temp out of Range - 30 min) | MobileView Admin : Adjusted Thermostat                                                                    |                     |
| 03/16/20       | 11:18:09 AM     | Corrective Action (Temp out of Range - 15 min) | MobileView Admin : Contacted Maintenance : Second alert:<br>Contacted Facilities Maintenance.             |                     |
| 03/16/20       | 11:20:19 AM     | Alert! Temp out of Range - 30 min              | Alerts when temp thresholds have been violated (second offense)<br>Temperature when alert fired: 1.25     | 1.25                |
| 03/16/20       | 11:22:18 AM     | Alert! Temp out of Range - 15 min              | Notifies when temperatures are reported out of range for 15<br>minutes Temperature when alert fired: 1.25 | 1.25                |
| 03/16/20 11:30 | :01 AM          |                                                | F                                                                                                    | Page 1 of 2         |

Used to show VFC Audit history (BD and UD deployments) and offline data.

Offline data (BD deployments only) is data that was not uploaded to MobileView in real-time (due to network failures) and was uploaded during a BD session or a manual sync

Offline data is indicated with an asterisk (\*).

Can be used to support regulatory body audits and replace manual logs

| Report run by: Mobile                                                  | View Admin, 03/16/20 11:42 A                               | М                                                          |                                                             | Signed By                                                 |
|------------------------------------------------------------------------|------------------------------------------------------------|------------------------------------------------------------|-------------------------------------------------------------|-----------------------------------------------------------|
| Period: 03/02/20 11:4                                                  | 5 AM - 03/16/20 11:42 AM                                   |                                                            |                                                             |                                                           |
| Cotogony: CHMC \/E(                                                    | Crideos                                                    |                                                            |                                                             |                                                           |
| ballegory. Shiwic-vr c                                                 | o r nuyca                                                  |                                                            |                                                             |                                                           |
| -                                                                      |                                                            |                                                            |                                                             |                                                           |
|                                                                        |                                                            |                                                            |                                                             |                                                           |
|                                                                        |                                                            |                                                            |                                                             |                                                           |
|                                                                        |                                                            |                                                            |                                                             |                                                           |
|                                                                        |                                                            | Last Reported                                              | Min Reported                                                | Max Reported                                              |
| Audit Time                                                             | Asset Name                                                 | Last Reported<br>Temperature (°C)                          | Min Reported<br>Temperature (°C)                            | Max Reported<br>Temperature (°C)                          |
| Audit Time<br>03/03/20 9:27 AM                                         | Asset Name<br>VFC Fridge 1                                 | Last Reported<br>Temperature (°C)<br>17.17                 | Min Reported<br>Temperature (°C)<br>15.16                   | Max Reported<br>Temperature (°C)<br>19.54                 |
| Audit Time<br>03/03/20 9:27 AM<br>03/04/20 9:00 AM                     | Asset Name<br>VFC Fridge 1<br>VFC Fridge 1                 | Last Reported<br>Temperature (°C)<br>17.17<br>1.27         | Min Reported<br>Temperature (°C)<br>15.16<br>-0.69          | Max Reported<br>Temperature (°C)<br>19.54<br>17.7         |
| Audit Time<br>03/03/20 9:27 AM<br>03/04/20 9:00 AM<br>03/04/20 3:06 PM | Asset Name<br>VFC Fridge 1<br>VFC Fridge 1<br>VFC Fridge 1 | Last Reported<br>Temperature (°C)<br>17.17<br>1.27<br>3.67 | Min Reported<br>Temperature (°C)<br>15.16<br>-0.69<br>-0.88 | Max Reported<br>Temperature (°C)<br>19.54<br>17.7<br>4.19 |

Securitas Healthcare

## Summary Sensor Reports

Summary Reports – Displays a summary of sensor data (current, min, max and average)

- MKT (Mean Kinetic Temperature) readings
- The number of pending alerts and corrective actions
- Only units reporting out of range, limits the report to units that report levels below or above the acceptable range

### **Sensor Summary Report**

| Include Graphs (Only available                          | Date                                                      | Min (°F) | Max (°F) | Avg (°F)                                          | MKT (°F)    | #<br>Min(%) Max(%) Avg(%) # of Alerts                                                                                                    | of Ale<br>ending<br>orrect |
|---------------------------------------------------------|-----------------------------------------------------------|----------|----------|---------------------------------------------------|-------------|----------------------------------------------------------------------------------------------------|----------------------------|
| Asset Name: Vaccine1                                    | 08/29/23                                                  | 41.0     | 41.0     | 41.0                                              | 41.0        |                                                                                                    | ction                      |
|                                                         | 08/28/23                                                  | 41.0     | 41.0     | 41.0                                              | 41.0        |                                                                                                    |                            |
| Tag Iu. 000CCC000007                                    | 08/27/23                                                  | 41.0     | 41.0     | 41.0                                              | 41.0        |                                                                                                    |                            |
| Category: Vaccine Refrigerator                          | 08/26/23                                                  | 41.0     | 41.0     | 41.0                                              | 41.0        |                                                                                                    |                            |
|                                                         | 08/25/23                                                  | -1.52    | 7.79     | 1.83                                              | 1.82        | 16 16                                                                                                    | 3                          |
| Current Location: SHMC/Main                             | 08/24/23                                                  | -4.1     | 20.09    | 3.61                                              | 3.57        | 6 6                                                                                                    |                            |
| Temperature Range: 35.6 °F to<br>Current Status: ACTIVE | Last Location:<br>Asset Name:<br>Temperature<br>Asset ID: | Range:   |          | SHMC/Main Hospi<br>Vaccine1<br>35.6 °F to 46.4 °F | tal/Basemen | nt/Pharmacy                                                                                                    |                            |
|                                                         | RH Range:                                                 |          |          |                                                   |             | Asset ID :                                                                                                    |                            |
|                                                         | 08/31/23                                                  | 39.92    | 39.92    | 39.92                                             | 39.92       | Temperature Critical Range : 0.0 °C , 5.0 °C                                                                                                    |                            |
|                                                         | 08/30/23                                                  | 39.92    | 39.92    | 39.92                                             | 39.92       | Warning Range :                                                                                                    |                            |
|                                                         | 08/29/23                                                  | 39.92    | 39.92    | 39.92                                             | 39.92       |                                                                                                    |                            |
|                                                         | 08/28/23                                                  | 39.92    | 39.92    | 39.92                                             | 39.92       | And the second second s |                            |

### Securitas Healthcare Detailed Sensor Reports

**Detailed Reports** – Displays a detailed history of sensor data received from an asset during a selected period

- All Events related to the Asset(s)
- Sensor values Temp, humidity and contact sensor values
- In and Out-of-range

Ē

- Black text In range
- Orange text Warning
- Red text Critical

### Sensor Detailed Report

Report run by: Pamela Zukowski, 09/01/23 3:01 PM

Period: 08/25/23 - 09/01/23

Include Events: Yes

Include Readings: Yes

Include Graphs (Only available for PDF format): Yes

| Include Manual Audit (VEC): Vec -                                          |         |  |  |  |  |                         |
|----------------------------------------------------------------------------|---------|--|--|--|--|-------------------------|
|                                                                            | Date    |  |  |  |  |                         |
| Reporting Intervals: Every 1 hour                                          | 09/01/2 |  |  |  |  |                         |
| Asset Name: OR2                                                            | 09/01/2 |  |  |  |  |                         |
| Tag Id: 000CCC000002                                                       |         |  |  |  |  |                         |
| Category: OR 18 to 22 C, 40 to 60 %                                        | 00/01/2 |  |  |  |  |                         |
| Current Location: SHMC/Main Hospit<br>Temperature Range: 64.39 °F to 71.59 |         |  |  |  |  |                         |
|                                                                            |         |  |  |  |  | (RH Range: 40.0 to 60.0 |
| Current Status: ACTIVE                                                     |         |  |  |  |  |                         |
| (                                                                          | 09/01/2 |  |  |  |  |                         |
| (                                                                          | 09/01/2 |  |  |  |  |                         |

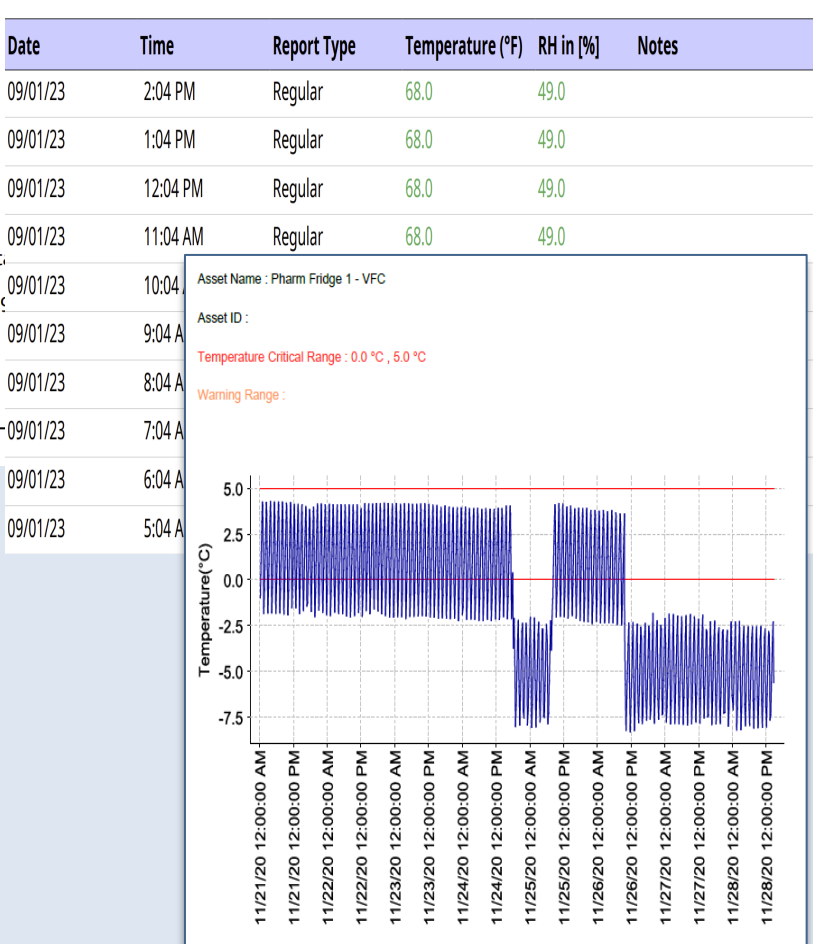

# Securitas Healthcare